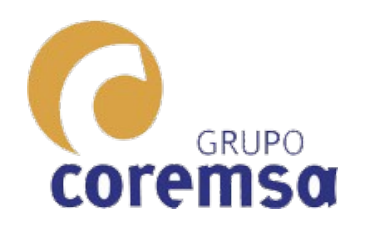

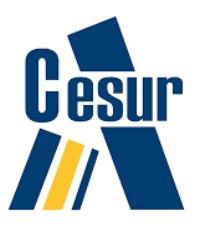

## Apartado 2.1 SISTEMA DIEDRICO DE REPRESENTACION

# Usa planos de proyeccion perpendiculares entre si.

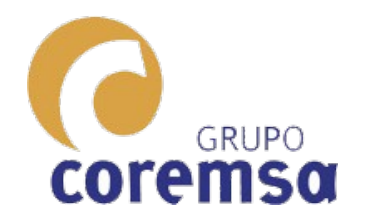

### **Representacion del punto en los 4 cuadrantes**

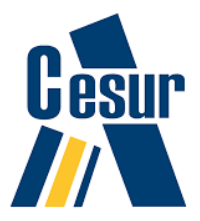

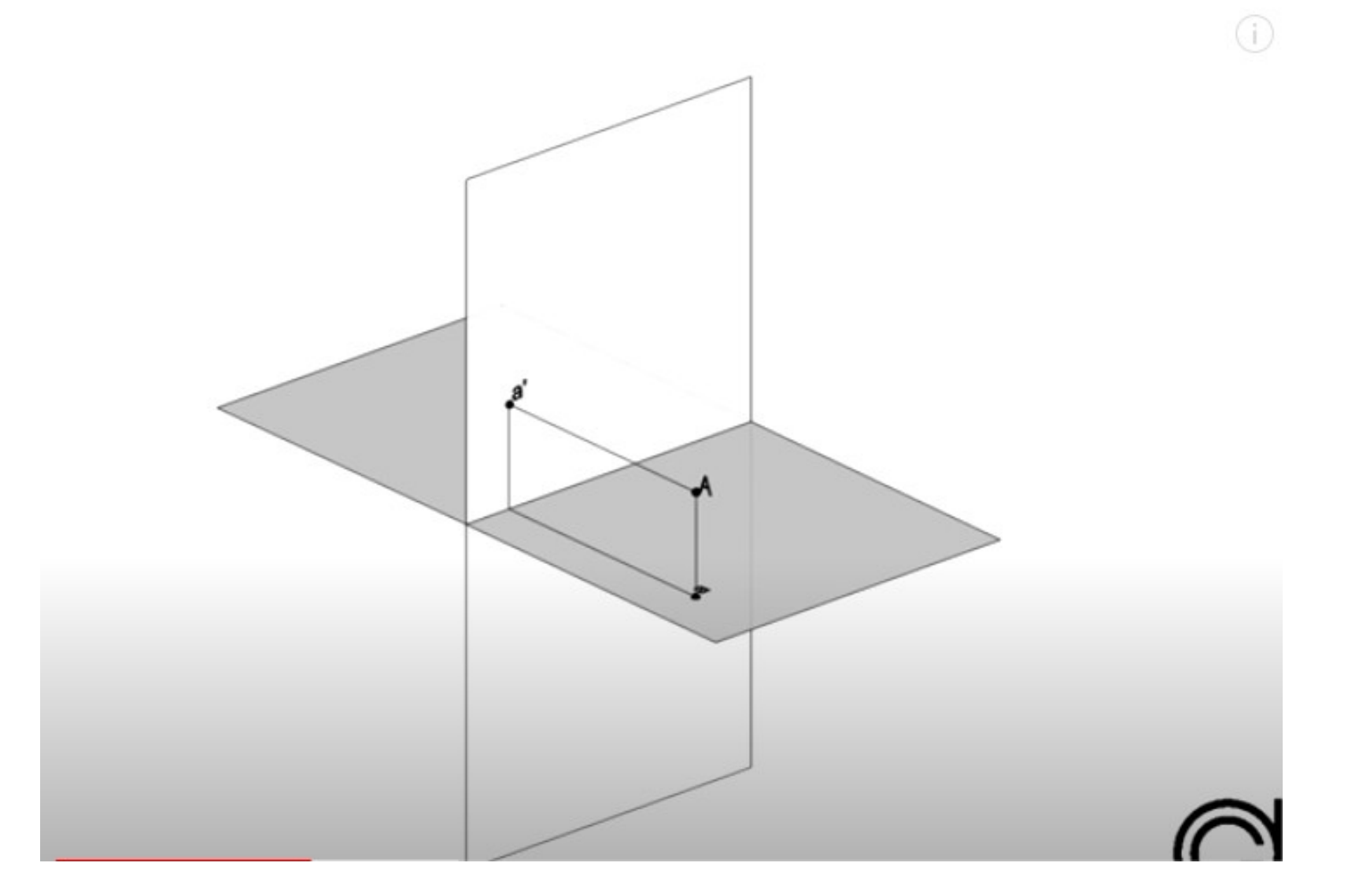

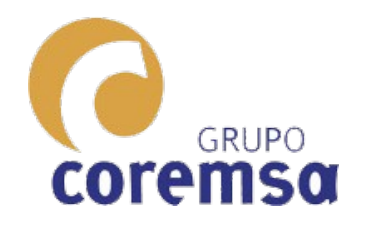

### Alfabeto de la recta.

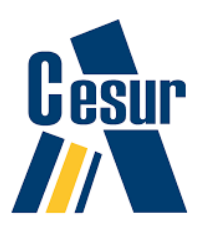

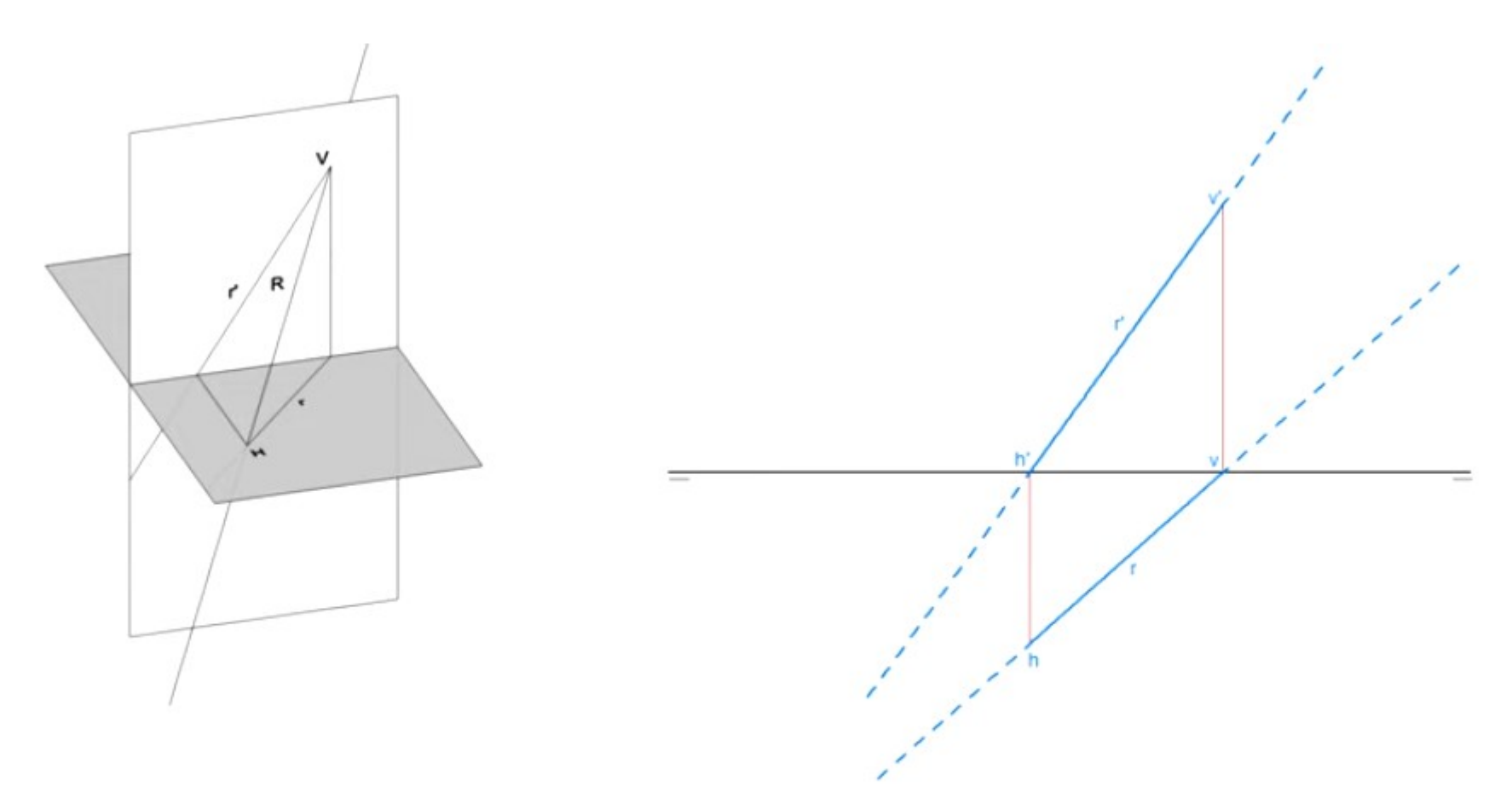

## 3 7 - Recta oblicua

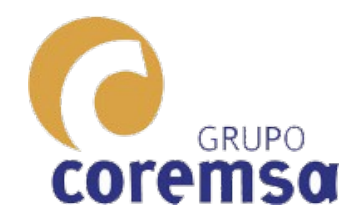

## Alfabeto del plano.

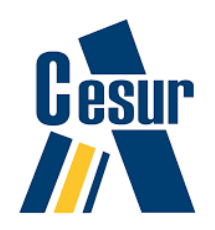

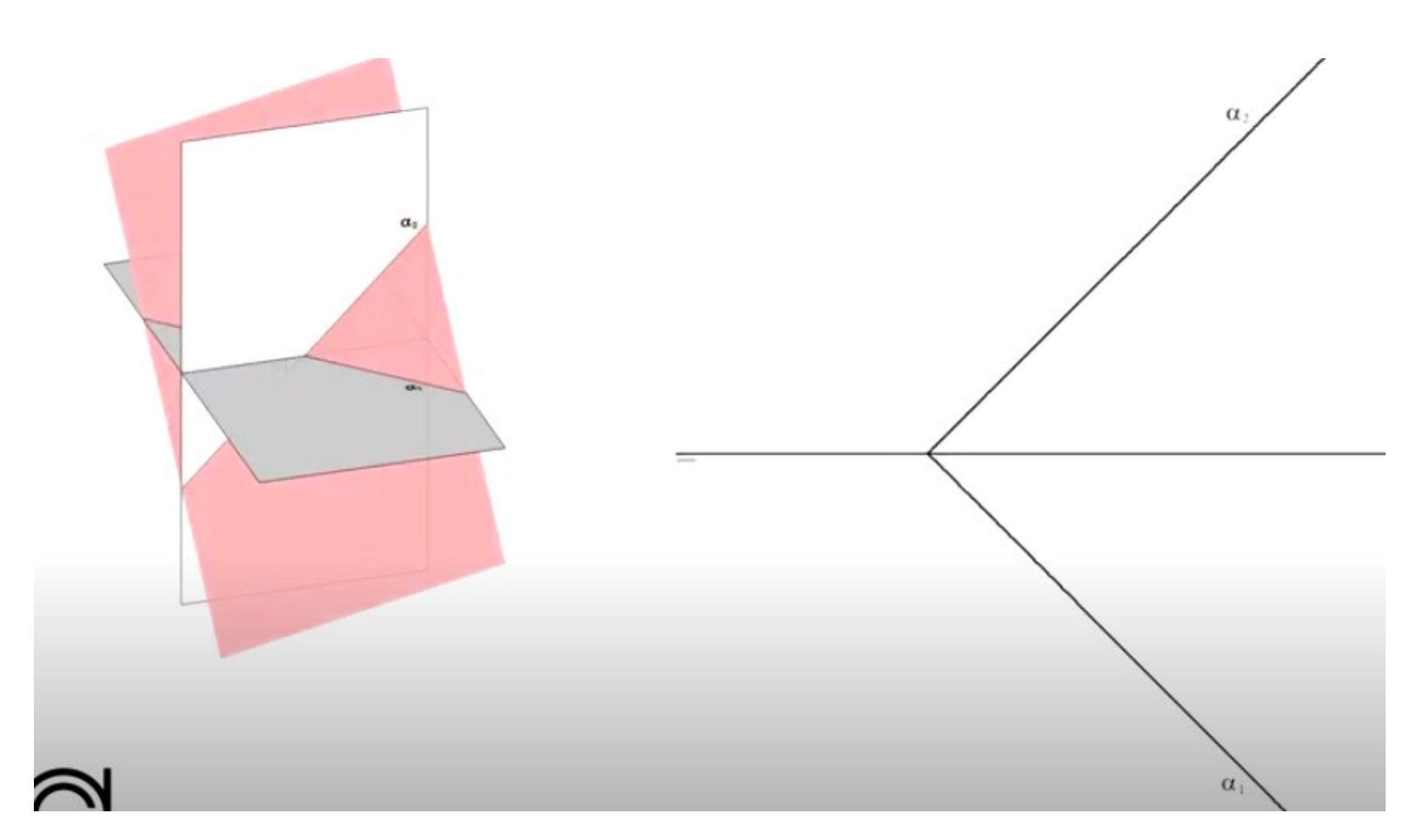

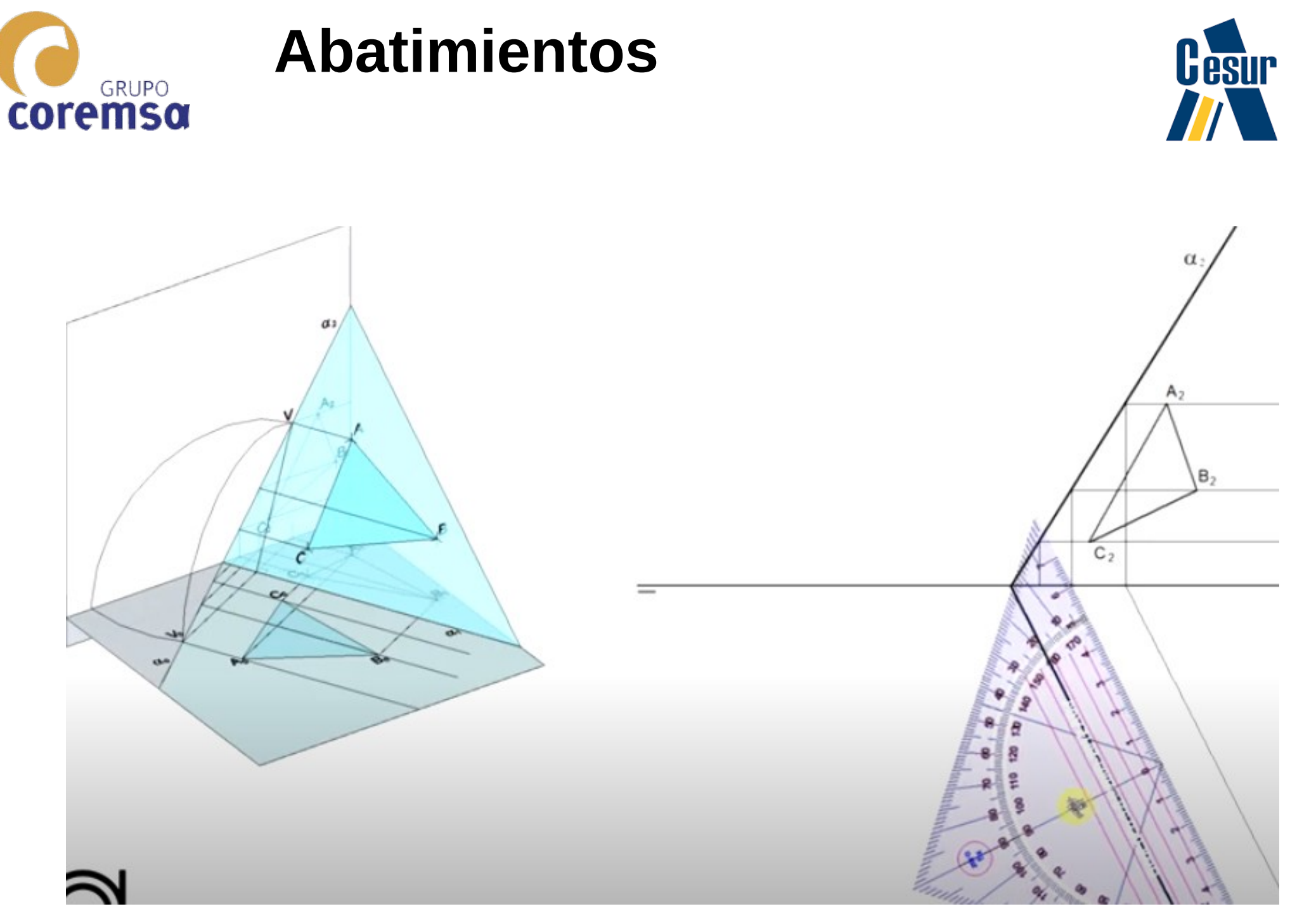

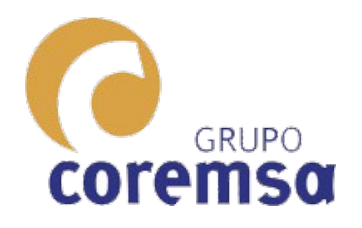

Para resover los problemas necesitaremos conocer "recetas".

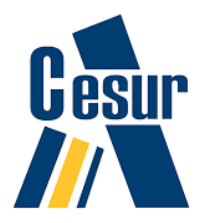

## Interseccion 2 planos. Plano definido por recta y punto. Recta perpendicular a un plano desde 1 punto y viceversa. Hallar la interseccion recta plano.

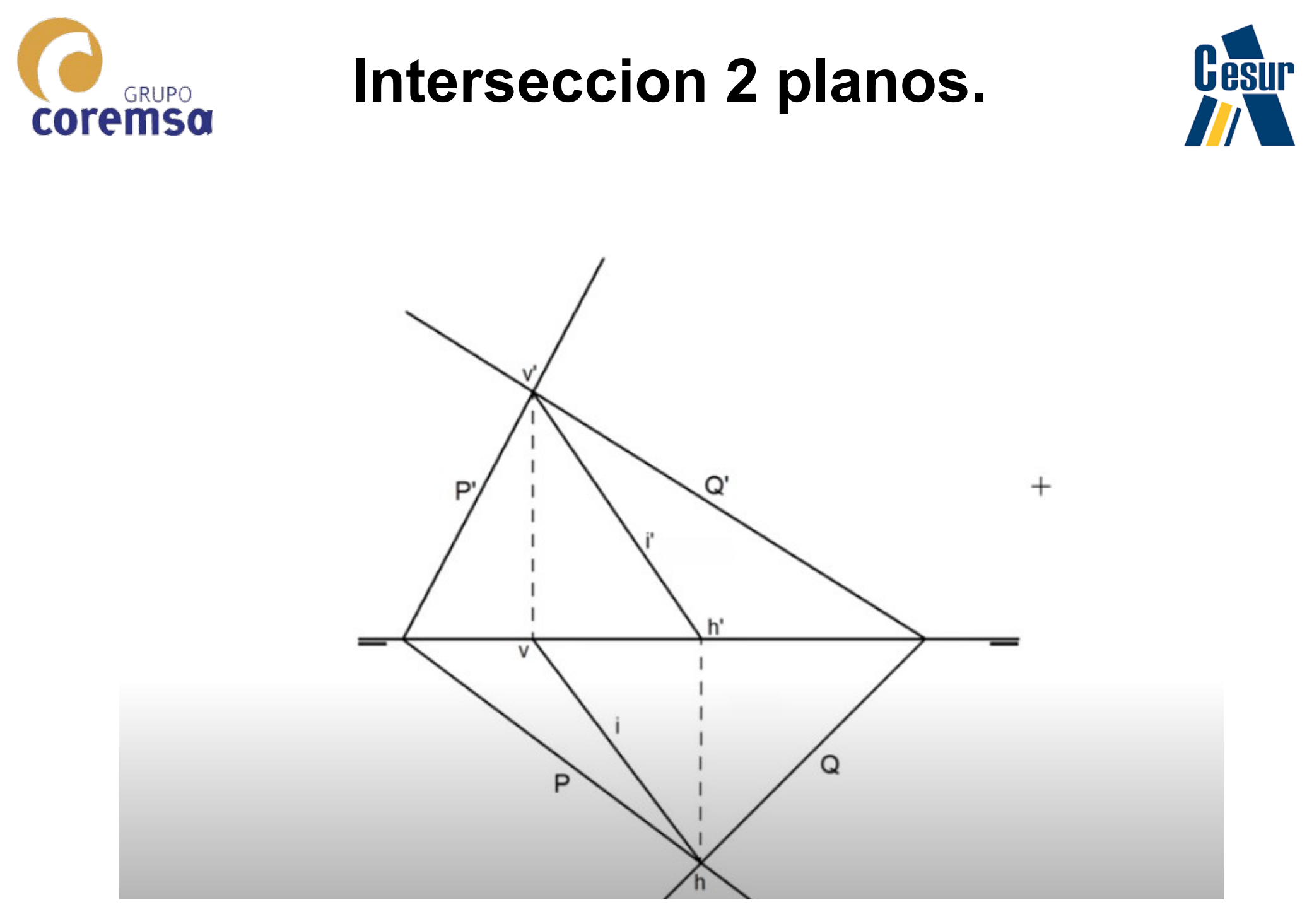

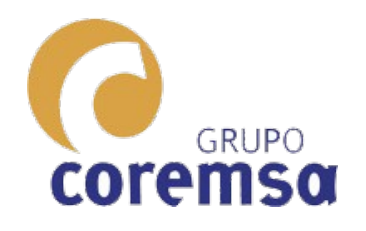

# Plano definido por recta y punto.

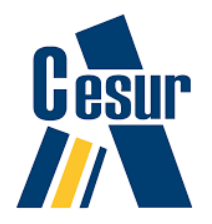

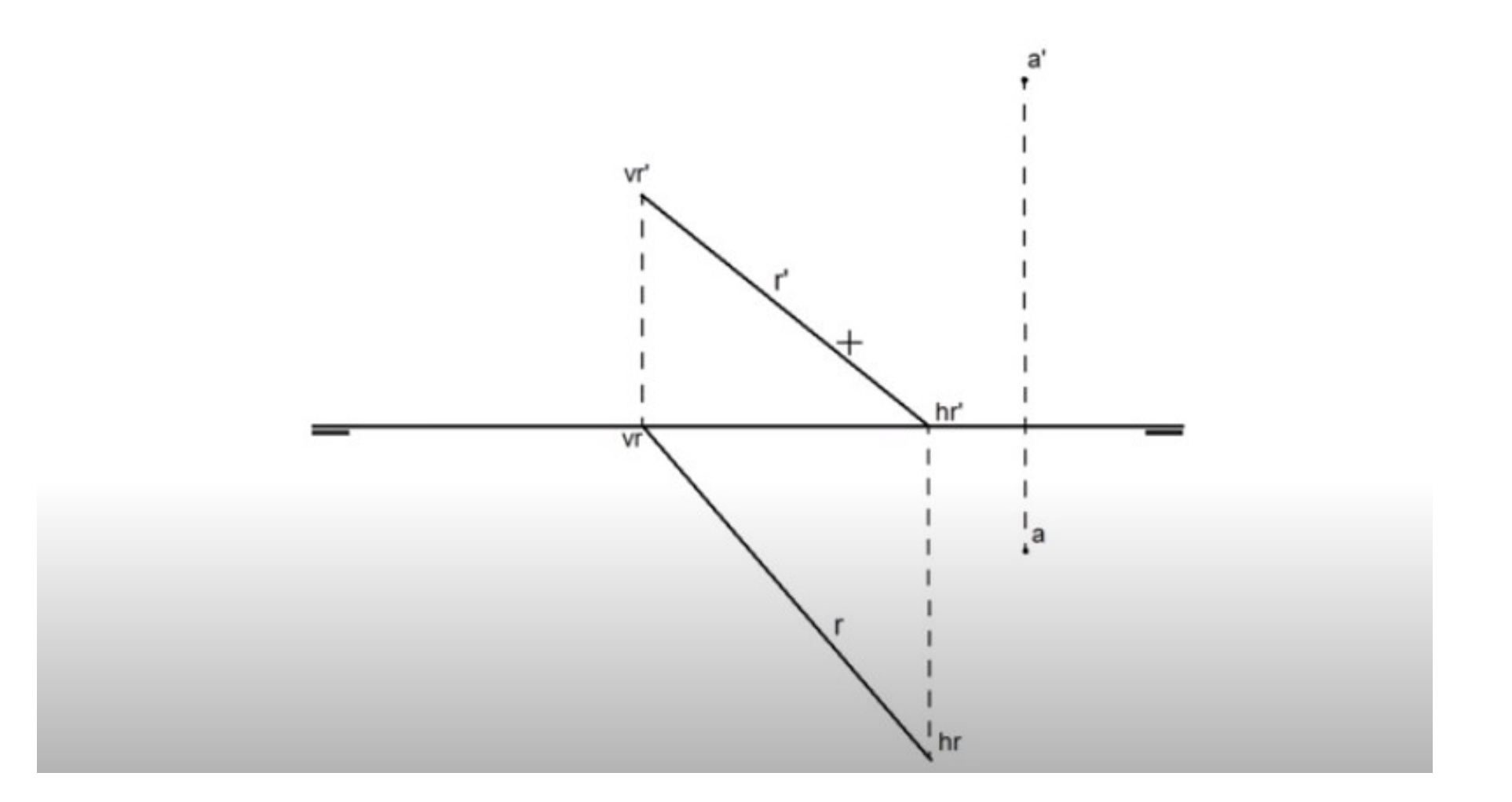

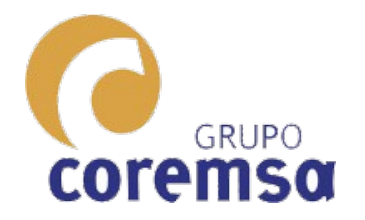

# Recta perpendicular a un plano por un punto.

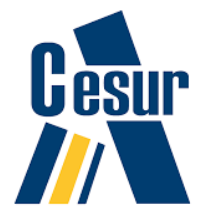

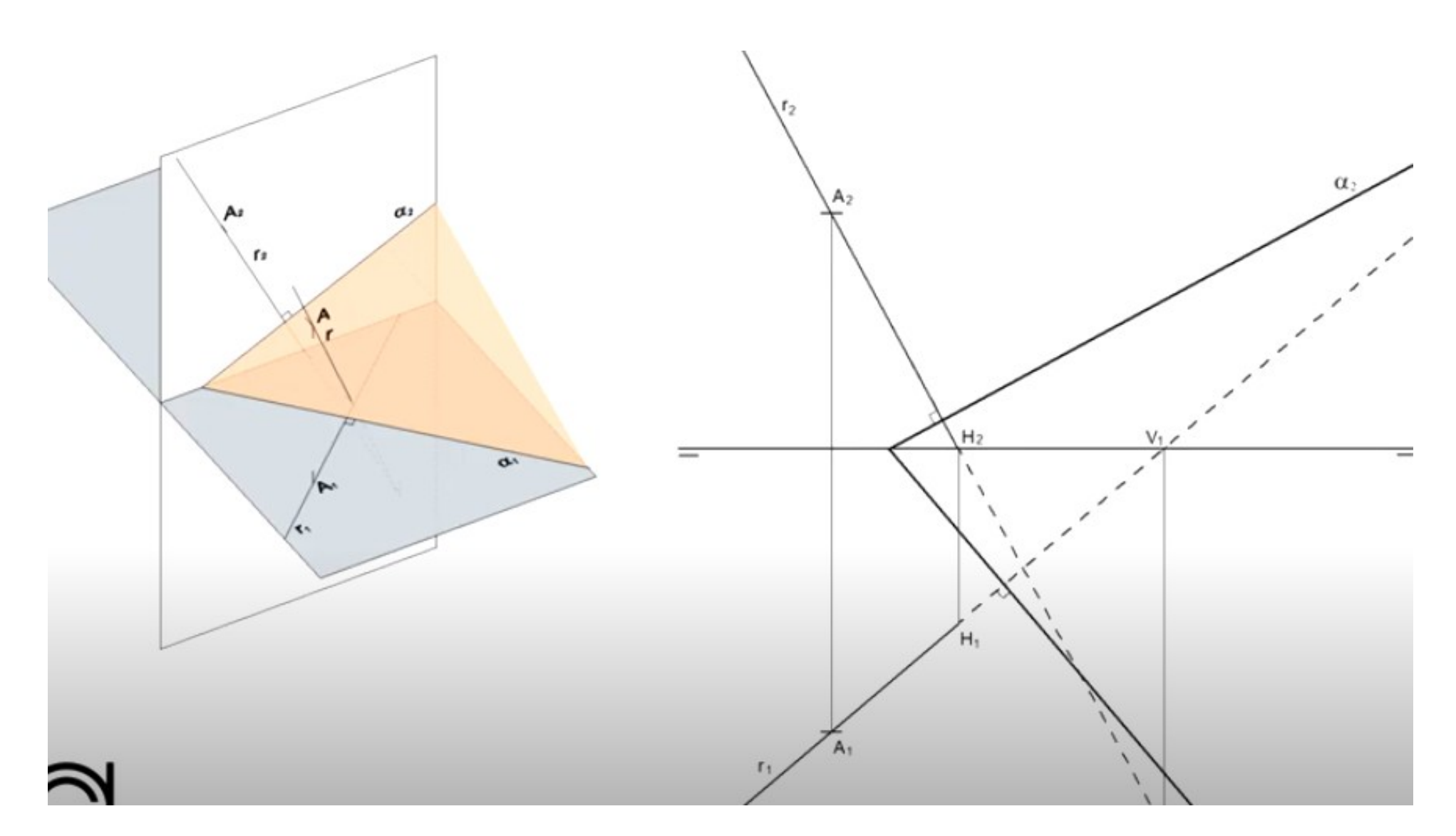

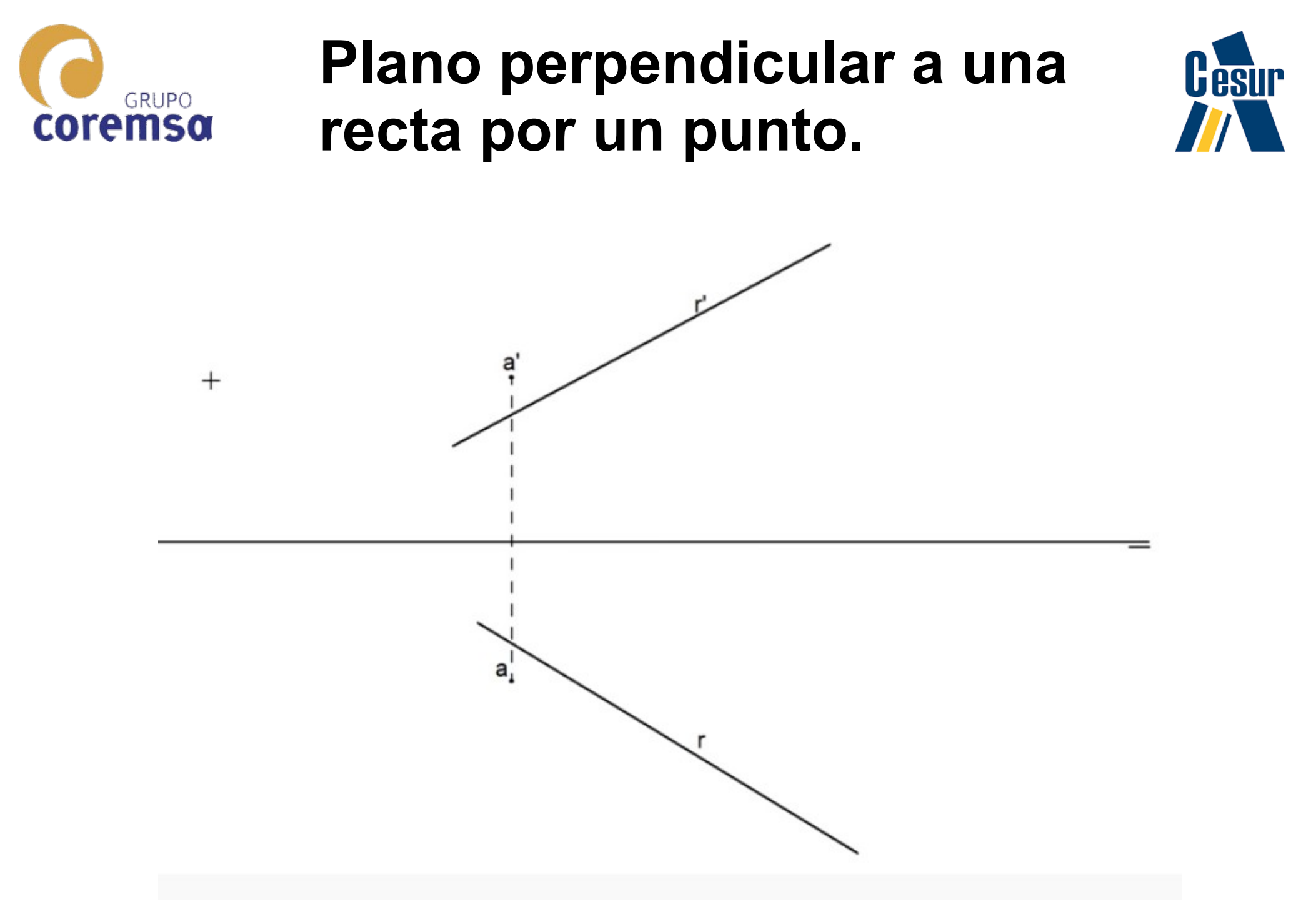

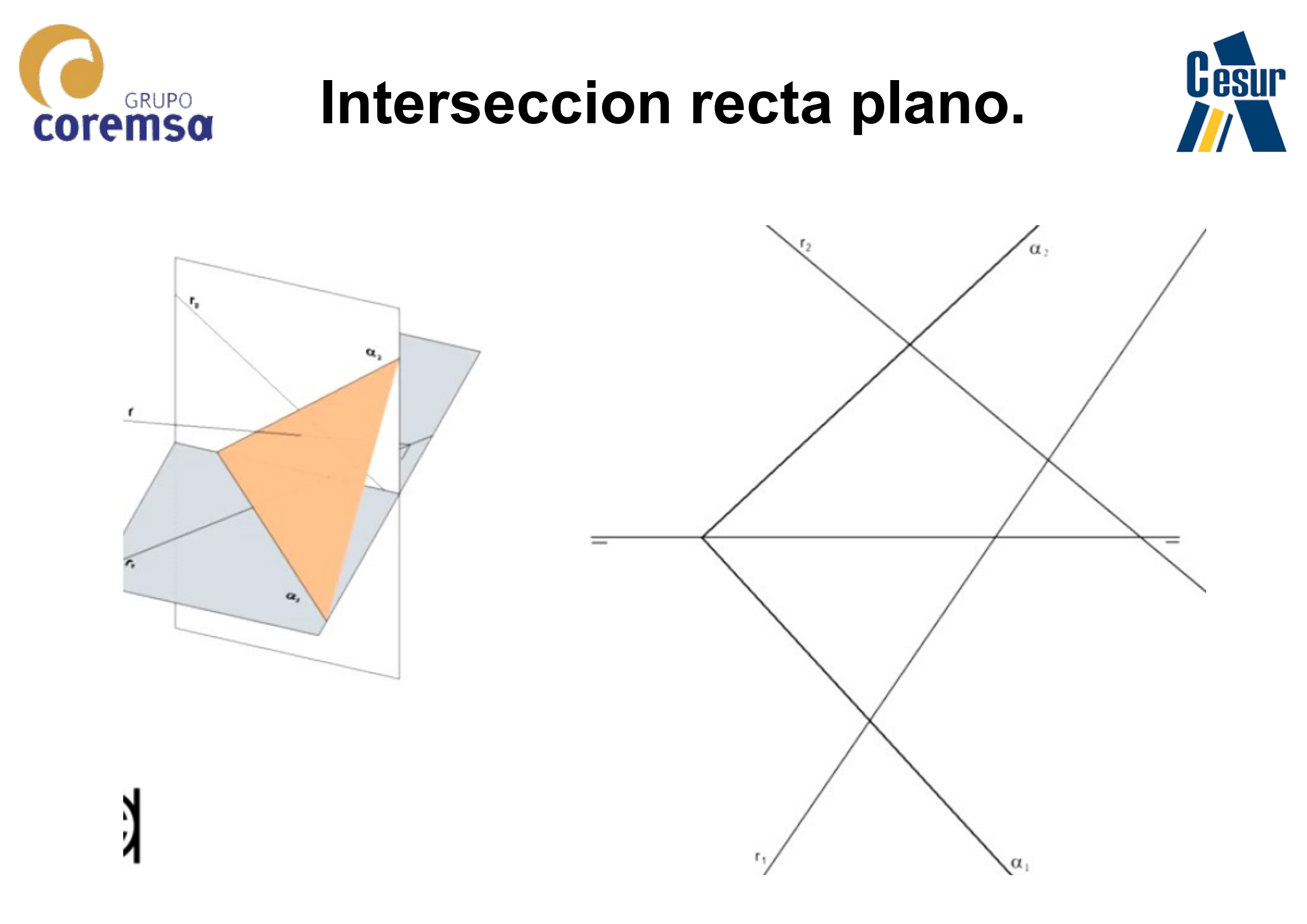

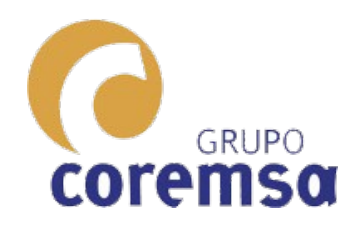

### Medir mediante triangulo

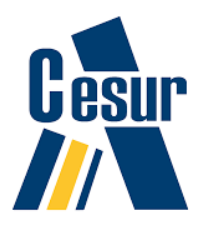

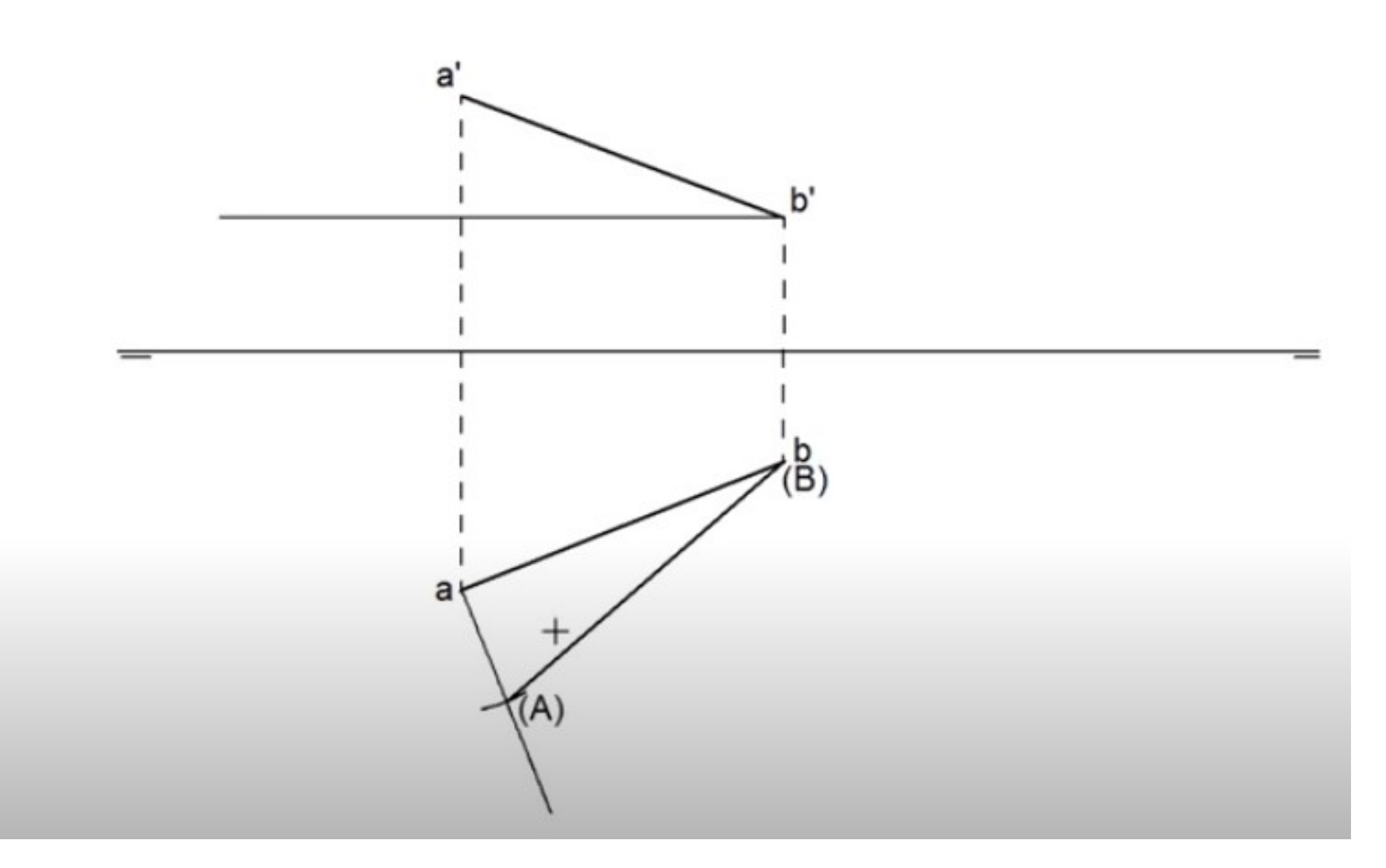

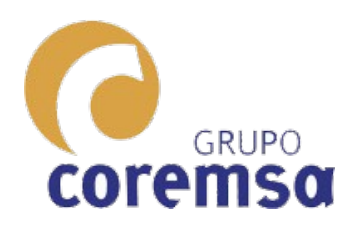

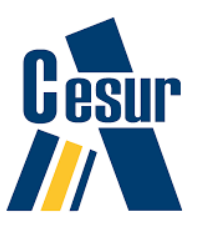

# Medir mediante cambio de plano.

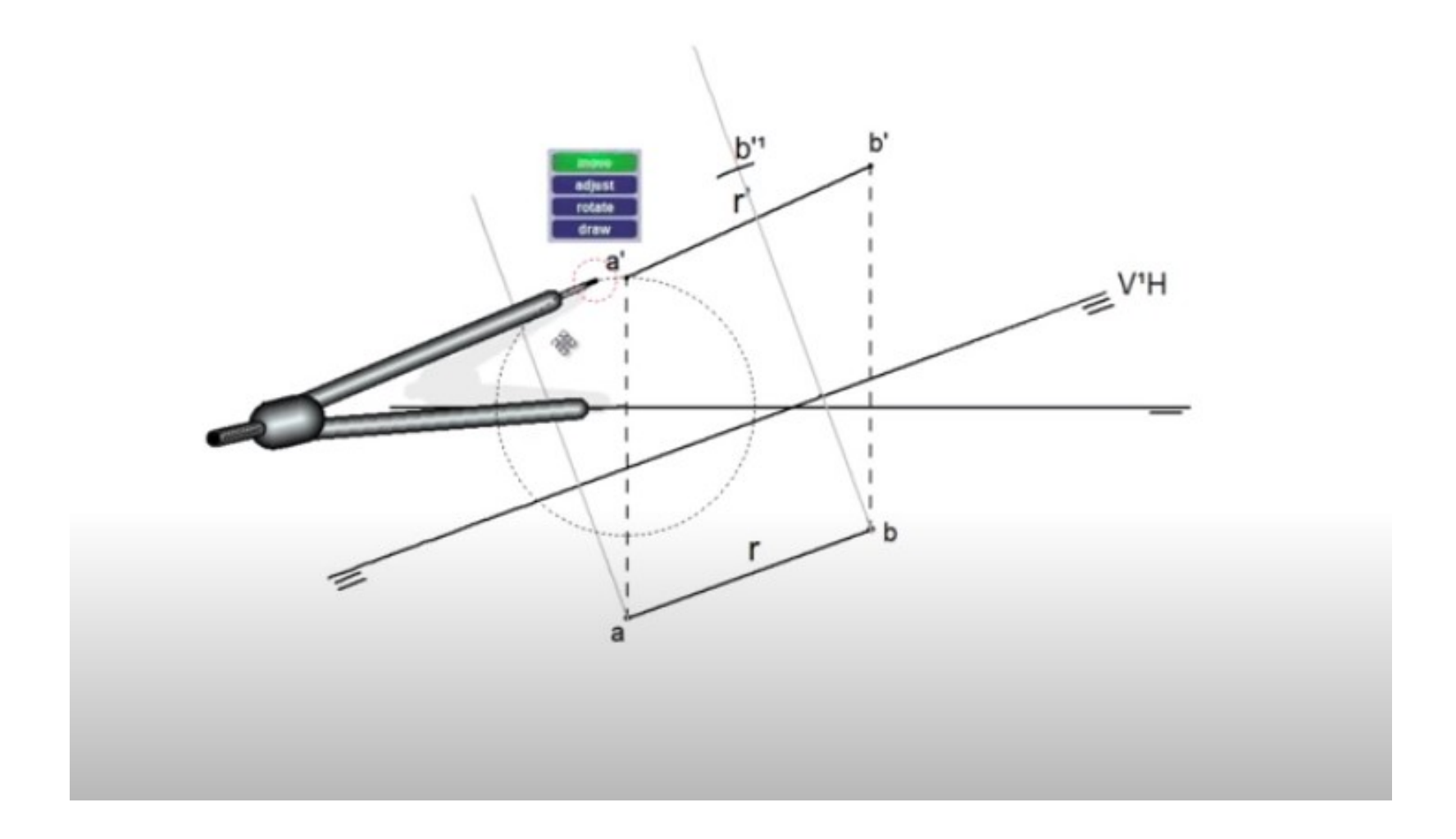

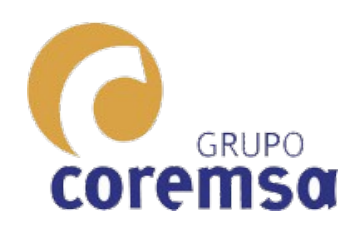

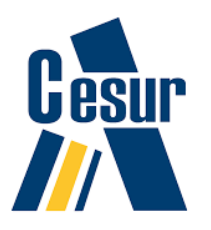

## Medir mediante giro.

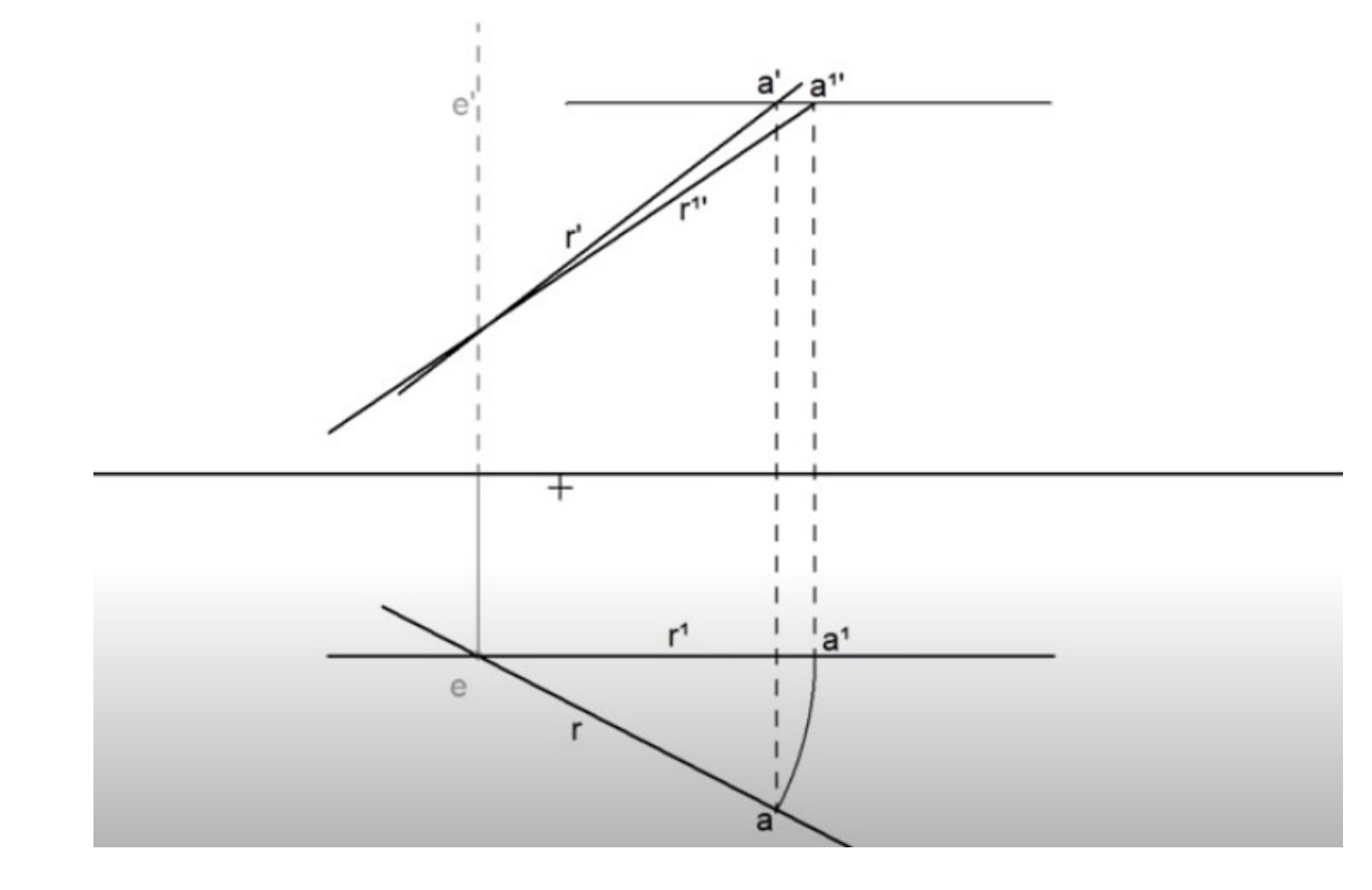

### Con los programas de CAD dibujamos en Diedrico, Axonometrico y conico directamente.

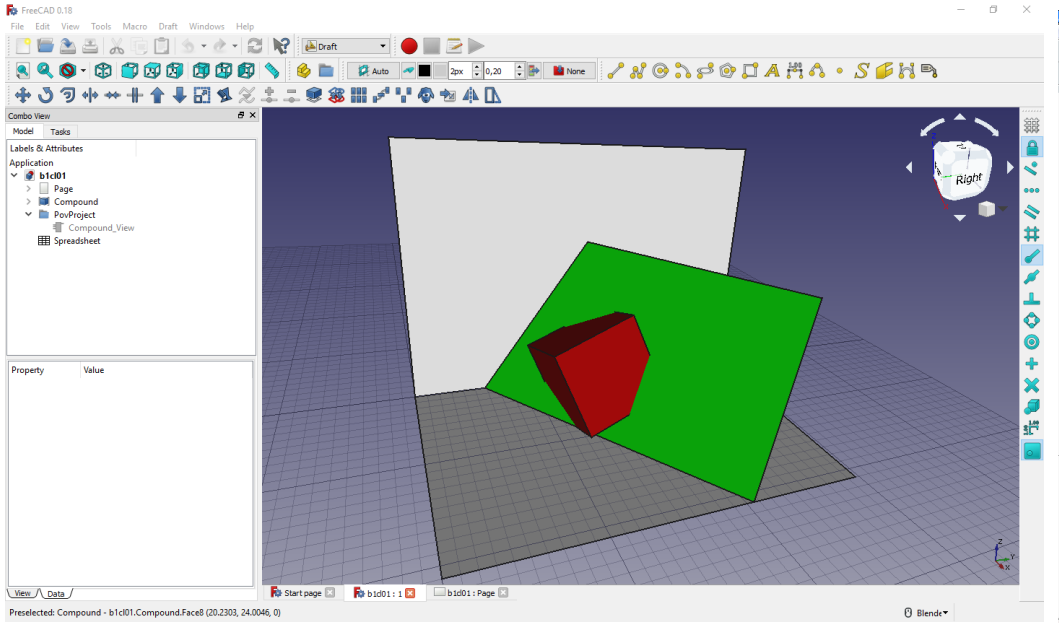

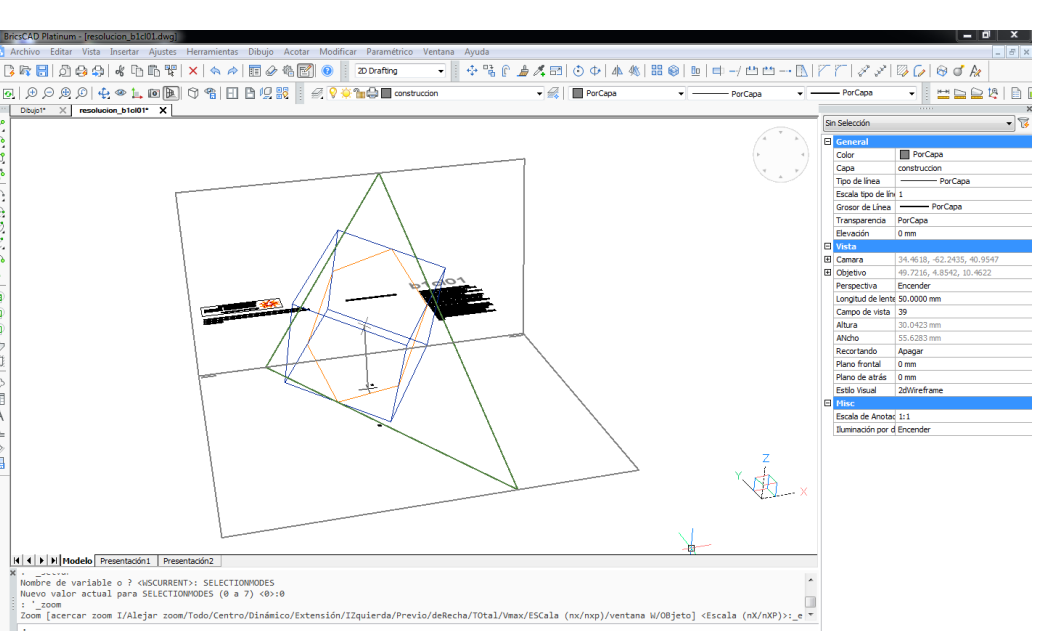

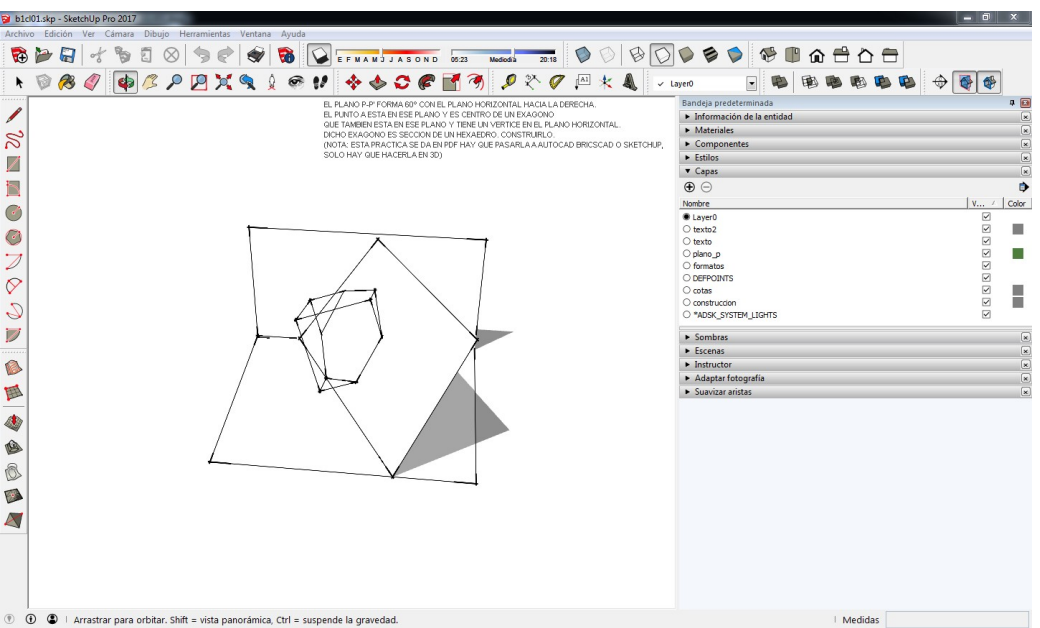

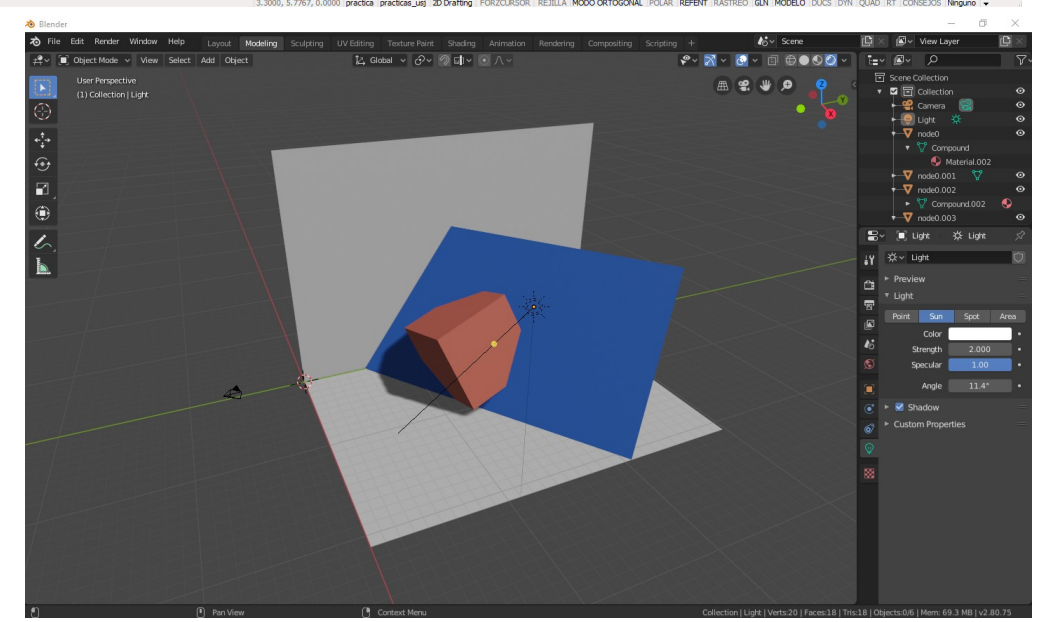

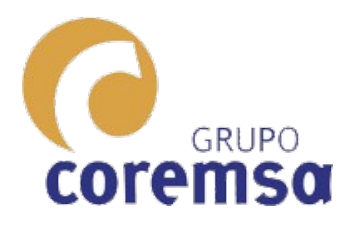

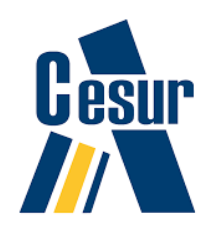

herrameintas mas importantes que nos dan estos sistemas informaticos para trabajar.

Vamos a ver las

Cambio del SCP (sistema de coordenadas personales)

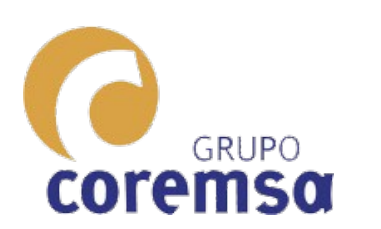

Una de las mejores herramientas que tiene el dibujado 3d es el poder cambiar el sistema de coordenadas a nuestro antojo.

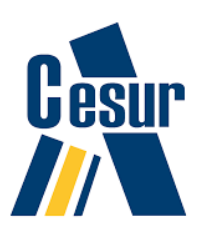

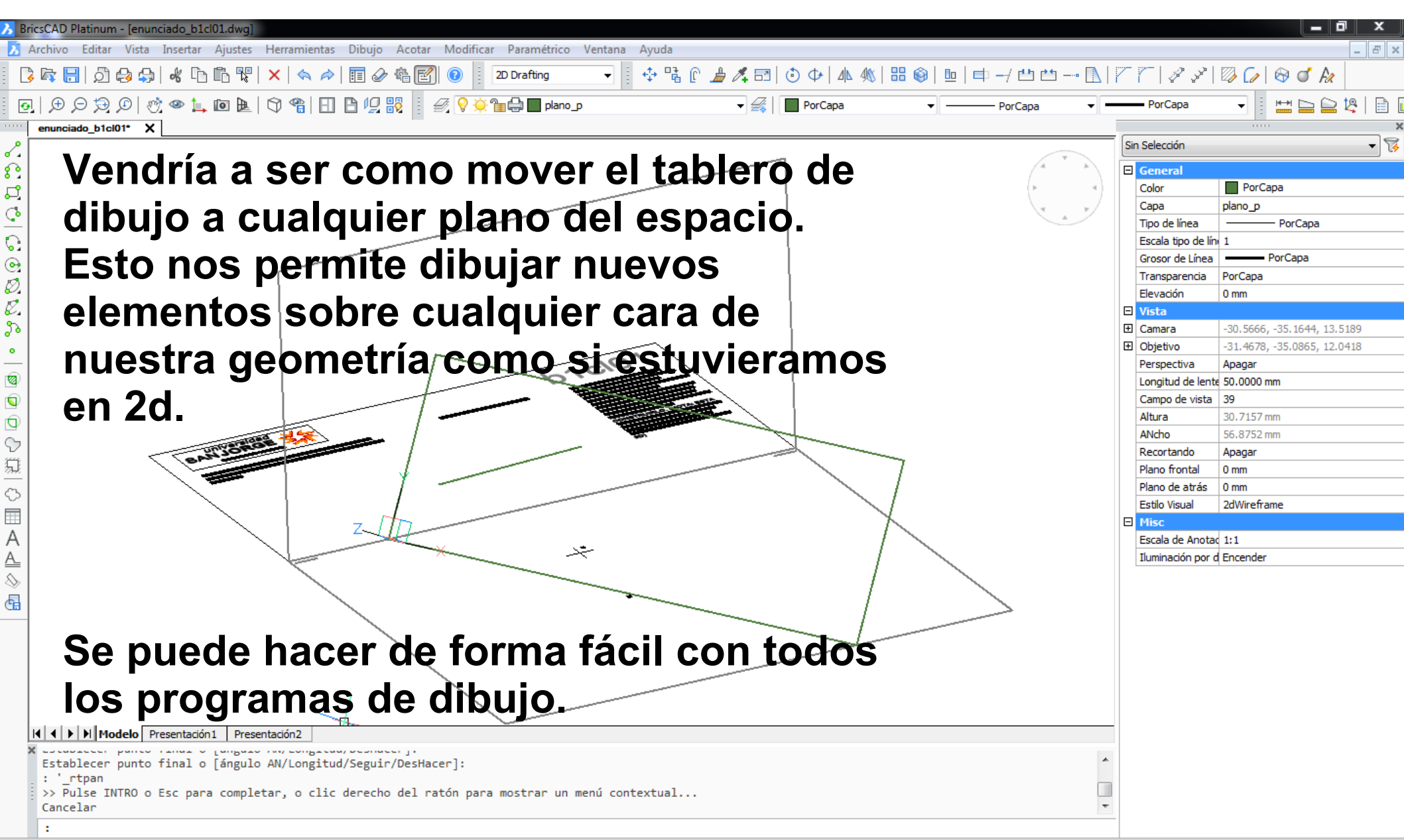

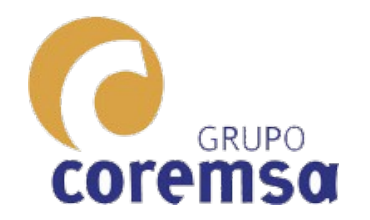

## **Autocad o Bricscad**

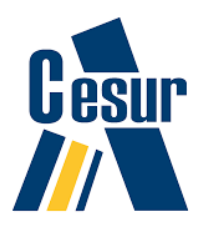

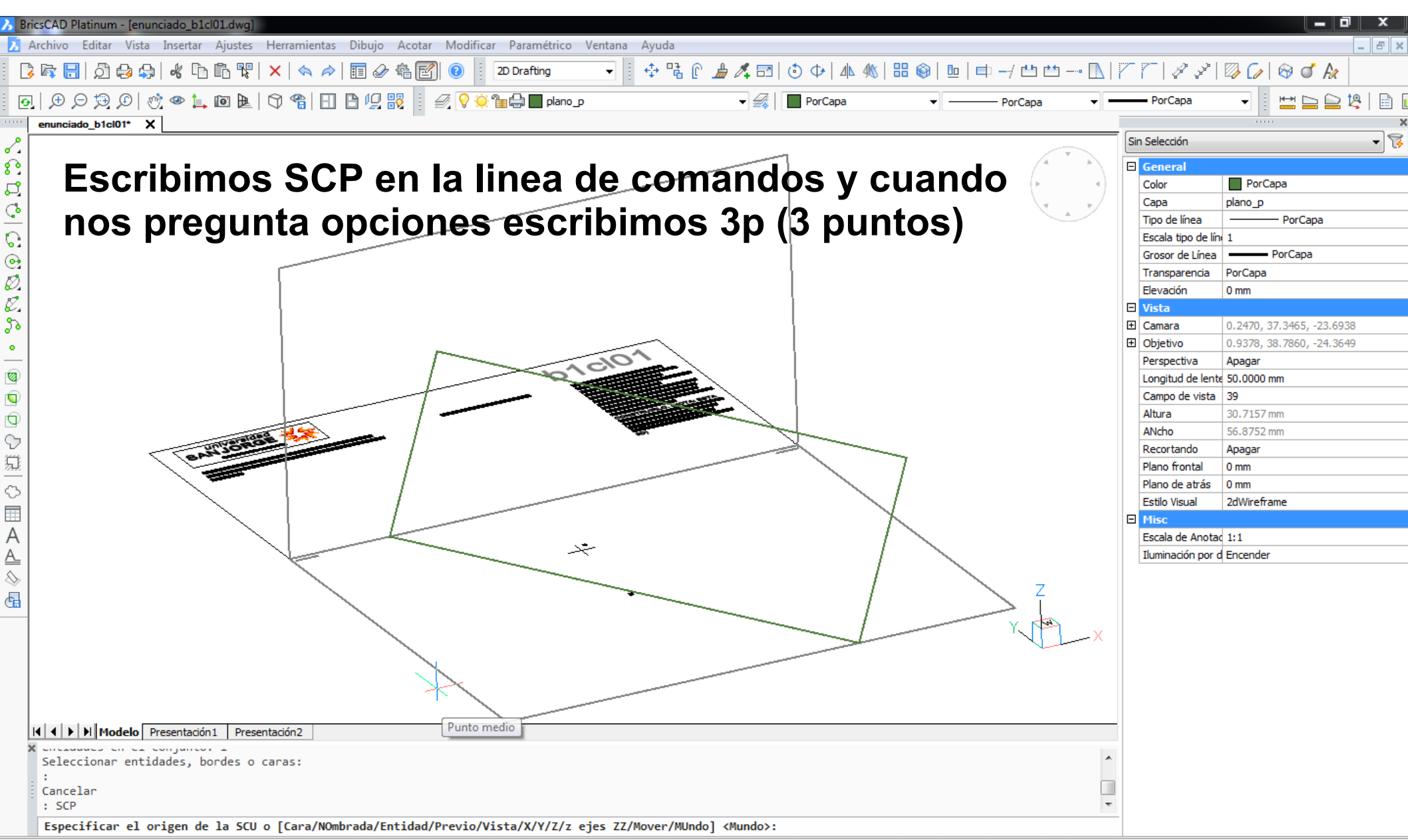

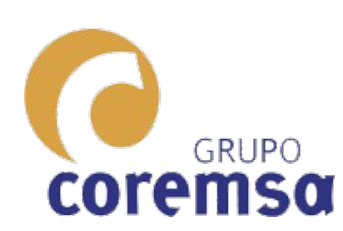

Seleccionamos en primer lugar el nuevo centro de coordenadas. Después el nuevo coremsa eje x con otro punto y el nuevo eje y.

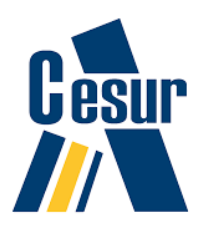

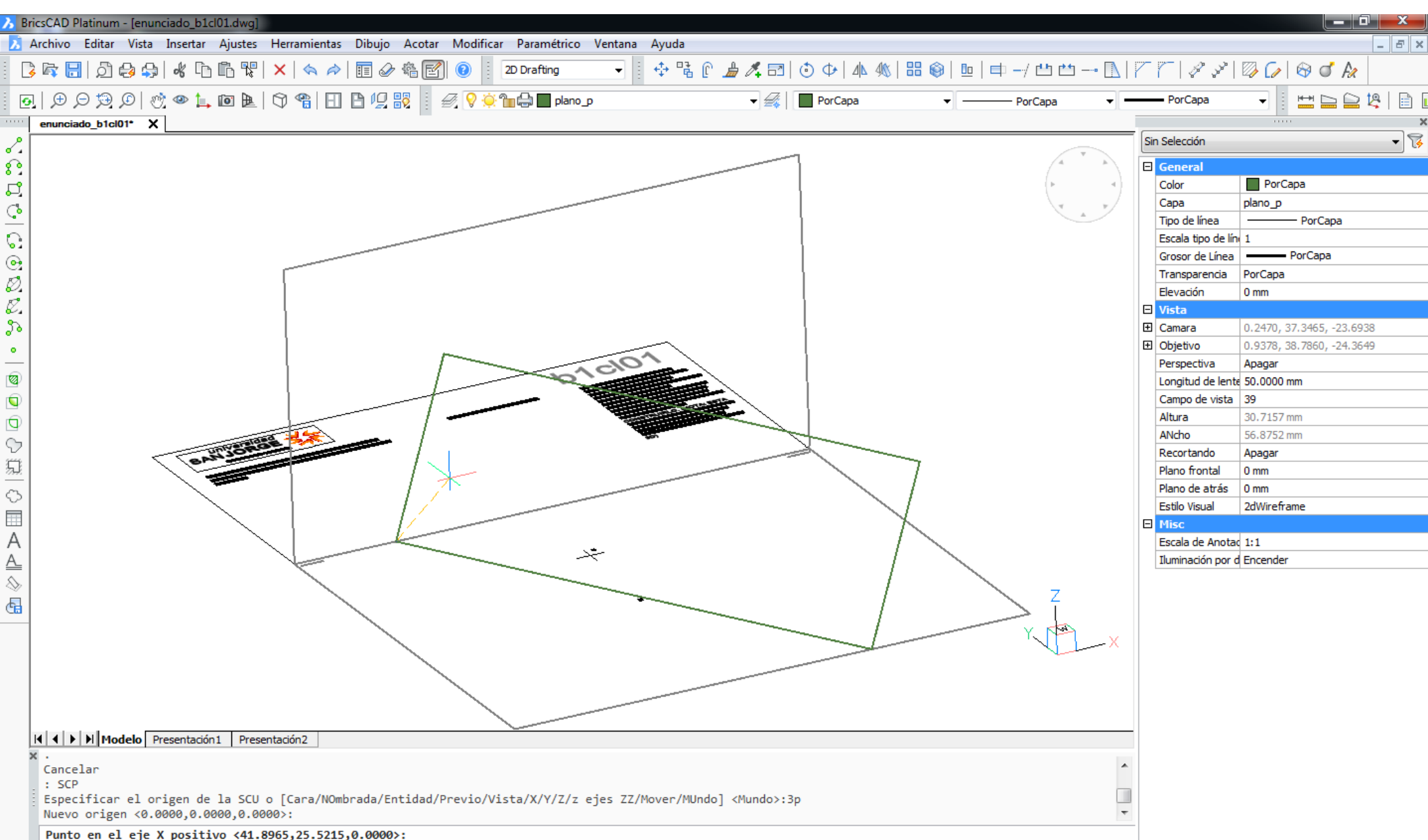

Listo

#### En ese momento el icono del SCP cambia y vemos como se ha colocado orientado según el coremsa plano.

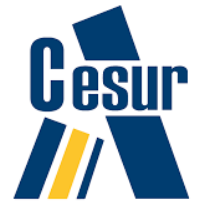

Esto nos permite dibujar entidades en ese plano.

| <mark>እ</mark> E  | BricsCAD Platinum - [enunciado_b1cl01.dwg]                                                                            |       |                    |                             |
|-------------------|----------------------------------------------------------------------------------------------------|-------|--------------------|-----------------------------|
| X                 | Archivo Editar Vista Insertar Ajustes Herramientas Dibujo Acotar Modificar Paramétrico Ventana Ayuda                  |       |                    | _ & ×                       |
| 8                 | 谒 🞼 📙 💭 😝 🛠 🗅 🛍 🎨 🗙   🛳 🗢   🇉 🖉 🎕 🛃 💿 🕴 20 Drafting 💿 🕴 💠 🕏 🖗 🛃 💿 🚽 🕸 🛶 📐                                             | Γr    | -   P P            | 🖾 🕼 🛇 🗸 🖉                   |
|                   | 🖸   尹 戶 尹 ⑫   ஸ 👁 🗽 🔟 陲   句 🎕   王 🖹 归 聪 🧧 🔗 🌻 🏭 🖬 plano_p 🔹 🚽 🚳 📕 PorCapa 🔹 🚽 —————————————————————————————————       |       | PorCapa            |                             |
|                   | enunciado_b1cl01* X                                                                                                   |       |                    | ····· ×                     |
| г.                |                                                                                                    | Sin S | Selección          | • 🕏                         |
| £                 |                                                                                                    | Ξ 🤇   | General            |                             |
| гŶ                |                                                                                                    | С     | Color              | PorCapa                     |
| a                 |                                                                                                    | С     | Capa               | plano_p                     |
| -                 |                                                                                                    | Т     | līpo de línea      | PorCapa                     |
| C                 |                                                                                                    | E     | iscala tipo de lín | 1                           |
| •                 |                                                                                                    | G     | Grosor de Línea    | PorCapa                     |
| Ø                 |                                                                                                    | T     | ransparencia       | PorCapa                     |
| R                 |                                                                                                    | E     | levación           | 0 mm                        |
| €                 |                                                                                                    |       | /ista              |                             |
| <u>°</u> •        |                                                                                                    |       | Jamara             | -30.5666, -35.1644, 13.5189 |
| •                 |                                                                                                    |       | Jojetivo           | -31.4678, -35.0865, 12.0418 |
| Ø                 |                                                                                                    |       | opgitud de lents   | 50 0000 mm                  |
| Ē.                |                                                                                                    |       | Campo de vista     | 39                          |
| 9                 |                                                                                                    | A     | Altura             | 30.7157 mm                  |
| Ψ                 |                                                                                                    | 4     | ANcho              | 56.8752 mm                  |
| V                 | JUSCHICK CONTRACTOR                                                                                                   | R     | Recortando         | Apagar                      |
| 泉                 |                                                                                                    | P     | lano frontal       | 0 mm                        |
| $\overline{\sim}$ |                                                                                                    | P     | lano de atrás      | 0 mm                        |
| ř                 |                                                                                                    | E     | istilo Visual      | 2dWireframe                 |
| <u> </u>          |                                                                                                    |       | lisc               |                             |
| А                 |                                                                                                    | E     | scala de Anotac    | 1:1                         |
| <u>A_</u>         |                                                                                                    | I     | luminación por d   | Encender                    |
| $\otimes$         |                                                                                                    |       |                    |                             |
| 4                 |                                                                                                    |       |                    |                             |
|                   |                                                                                                    |       |                    |                             |
|                   |                                                                                                    |       |                    |                             |
|                   |                                                                                                    |       |                    |                             |
|                   |                                                                                                    |       |                    |                             |
|                   |                                                                                                    |       |                    |                             |
|                   |                                                                                                    |       |                    |                             |
|                   | H + H Modelo Presentación1 Presentación2                                                                              |       |                    |                             |
|                   | X · Su                                                                                                    | 1     |                    |                             |
|                   | Especificar el origen de la SCU o [Cara/NOmbrada/Entidad/Previo/Vista/X/Y/Z/z ejes ZZ/Mover/MUndo] <mundo>:3p</mundo> |       |                    |                             |
|                   | Punto en el eje X positivo <41.8965,25.5215,0.0000>:                                                                  |       |                    |                             |
|                   | Punto en el plano XY con valor Y positivo <41.7625,26.0215,0.0000>:                                                   |       |                    |                             |
|                   |                                                                                                    | -     |                    |                             |

GRUPO

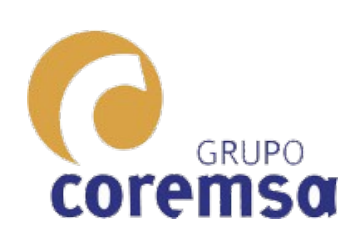

Para volver el SCP a la posición inicial basta con teclear de nuevo SCP y pulsar "enter" o boton derecho para aceptar la opción por defecto que es <Mundo>

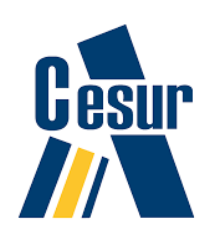

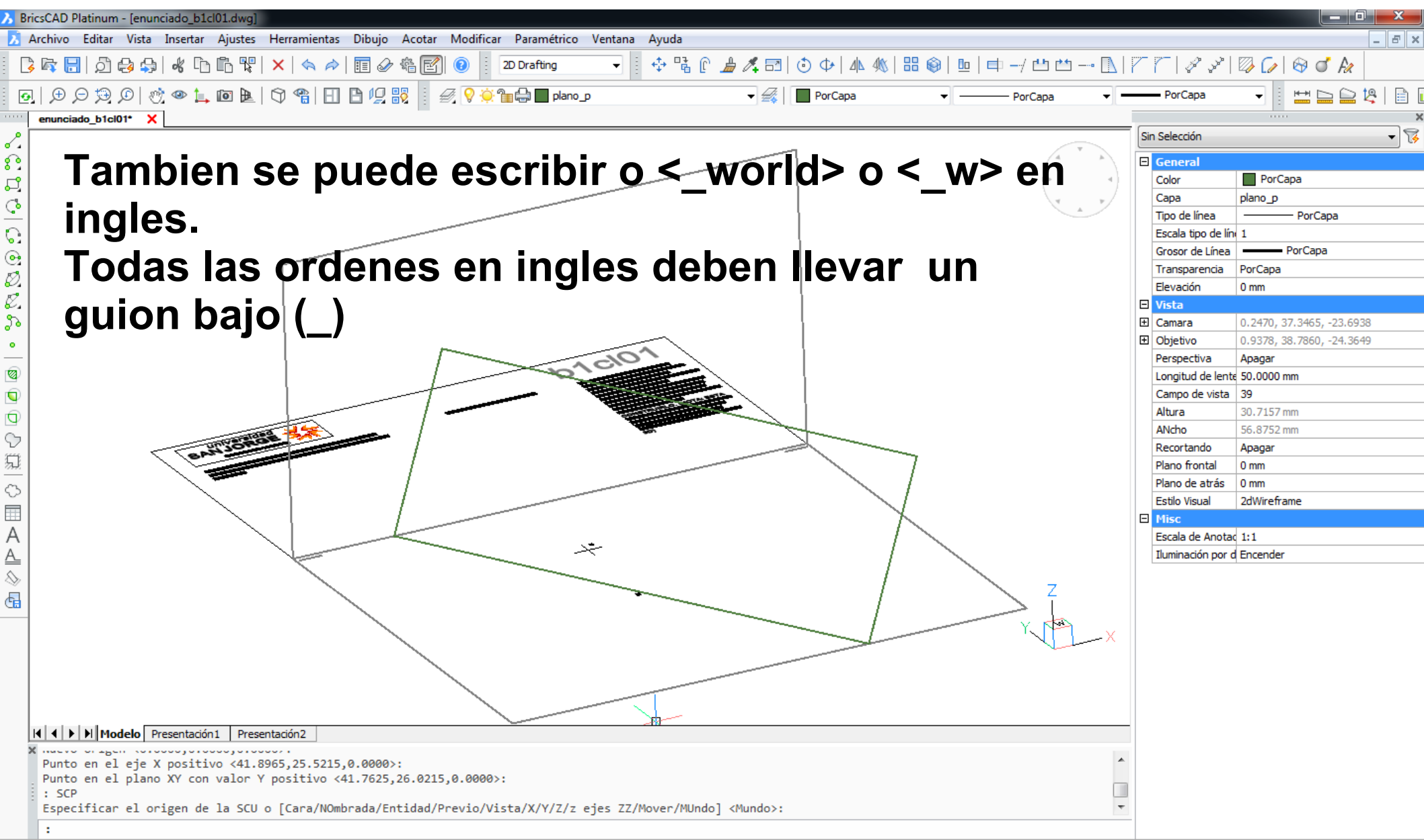

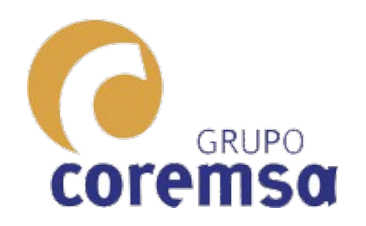

## Sketchup

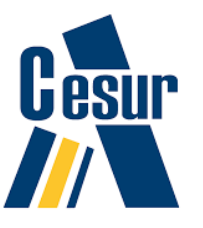

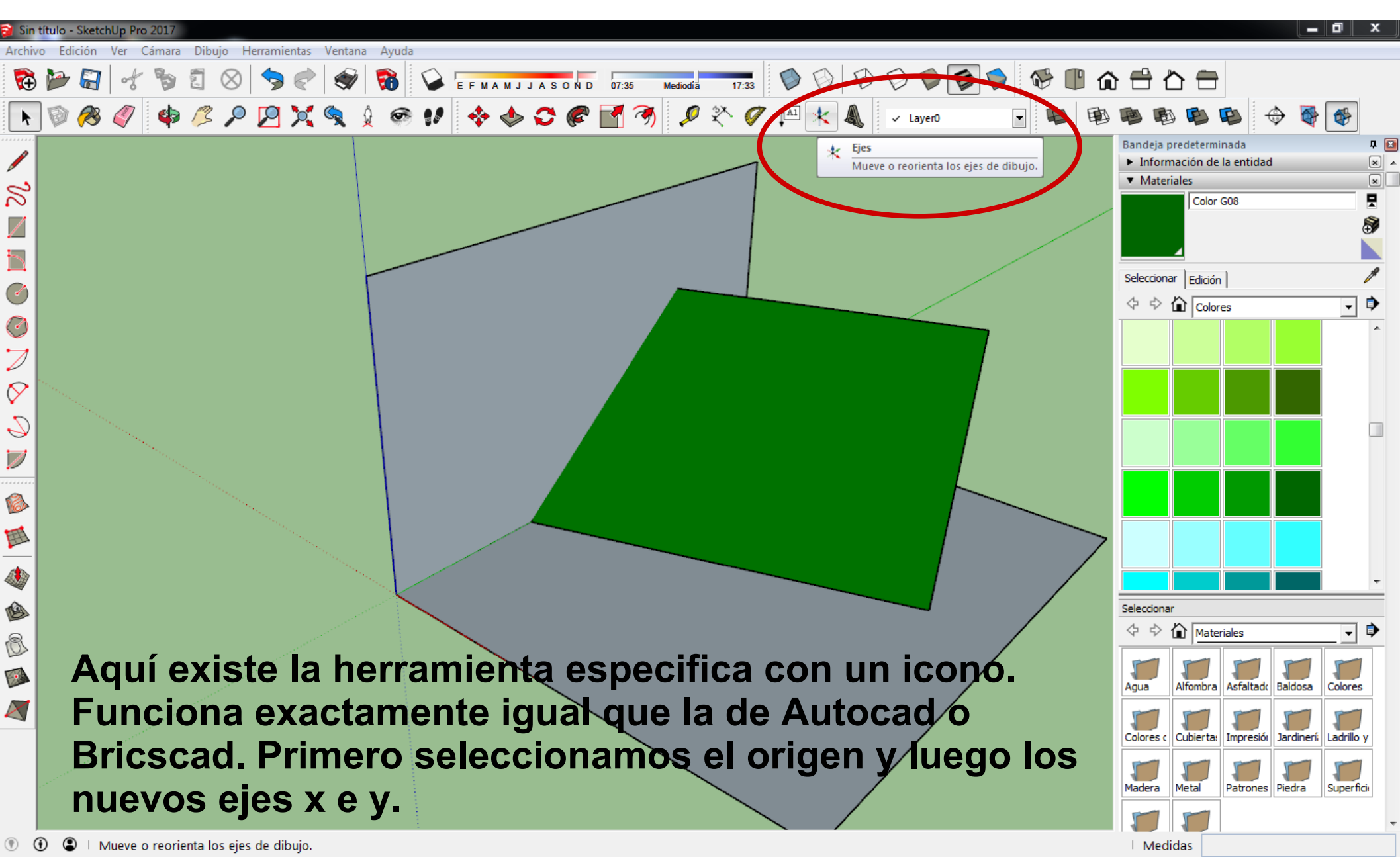

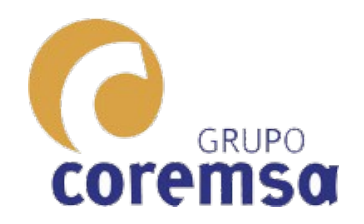

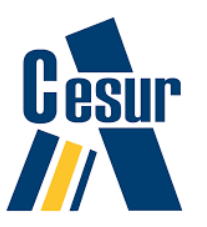

Medidas

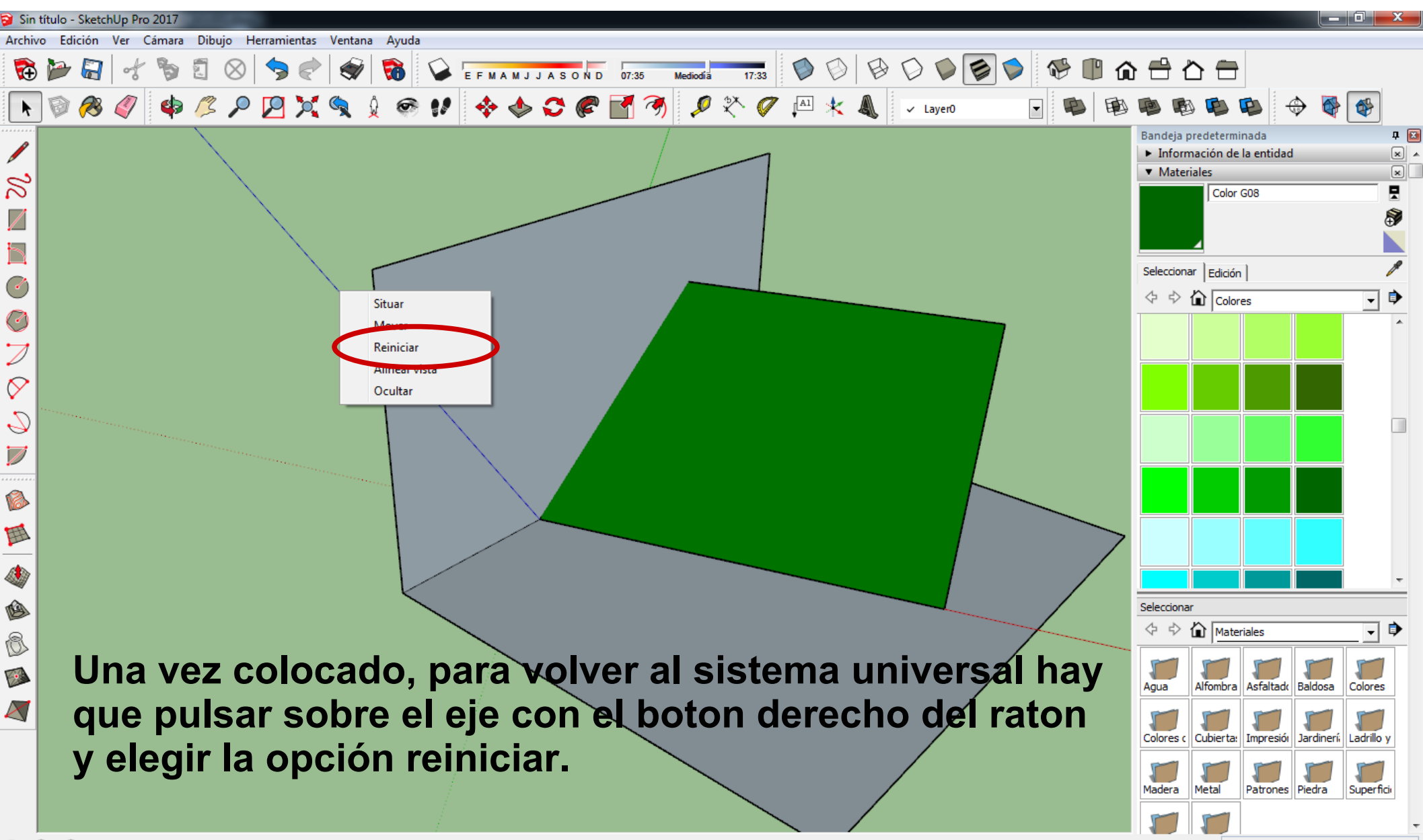

🕐 🚯 🕘 🗉 Seleccionar objetos. Mayúsculas para ampliar selección. Arrastrar ratón para una selección múltiple.

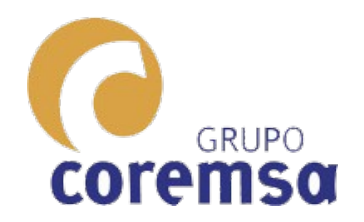

## Blender

## Pasamos a modo edicion y seleccionando la cara transformamos los ejes a modo Normal a la cara.

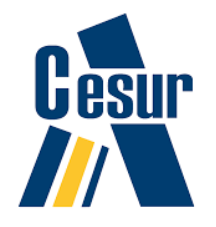

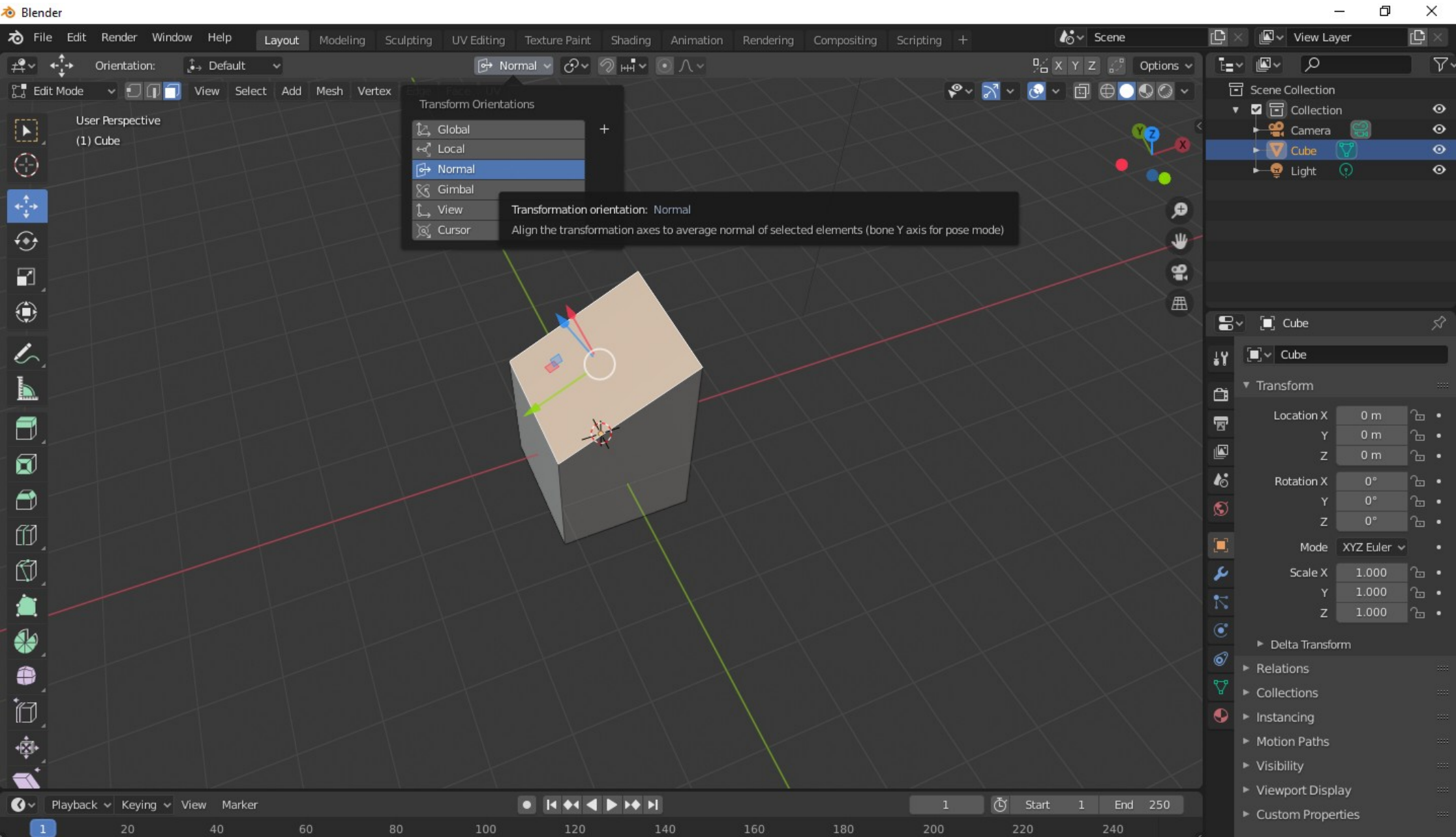

Call Menu

Cube | Verts:4/8 | Edges:4/12 | Faces:1/6 | Tris:12 | Mem: 24.6 MiB | v2.81.

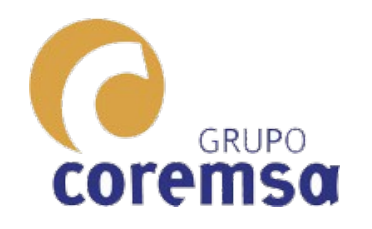

## Freecad

iiiiEn este programa es facilisimo!!!.Basta con elegir una cara y tocar en este boton. (Estando en 'Workbench' Draft)

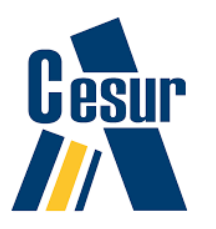

|                                                                |                                                    | boton. (Es                                  | tando en '                                    | Workbench                                                                        | ' Draft)                                                                |              |                       |
|----------------------------------------------------------------|----------------------------------------------------|---------------------------------------------|-----------------------------------------------|----------------------------------------------------------------------------------|-------------------------------------------------------------------------|--------------|-----------------------|
| FreeCAD 0.18                                                   |                                                    | (                                           | A                                             |                                                                                  |                                                                         | - 🗆          | ×                     |
| Archivo Editar                                                 | Ver Herramientas Macro Draft Ventanas Ayu          | ıda                                         |                                               |                                                                                  |                                                                         |              |                       |
| 📑 🔚 놀                                                          | 🛎 👗 🗐 📋 🍮 • 🖉 • 😂 隆                                | 🕒 Draft 🔹 🕒 🗾 🗵                             |                                               |                                                                                  |                                                                         |              |                       |
| 🧟 🔍 🔕                                                          | - \$ \$ \$ \$ \$ \$                                | 🍪 💼 🗱 Top 🛹 🔳 🔤 2p                          | 🔹 0,200 🔹 🎒 🚺 None                            | / * @ `` \$ @ .                                                                  | 🗖 A 🛱 A 🔹 S 💋 k                                                         | ⊰ <b>⊨</b> > |                       |
| + 3 7                                                          | ++ ++ + + 🖬 😒 🌫 🖛                                  | . 😻 😻 🔛 🖌 🖓 🐄                               | 4 <b>I</b>                                    |                                                                                  |                                                                         |              |                       |
| sta combinada                                                  | 년 ×                                                |                                             |                                               |                                                                                  |                                                                         |              | 0.00                  |
| Modelo Tareas                                                  | 3                                                  |                                             |                                               |                                                                                  |                                                                         |              | 淵影                    |
| uquetas & Autoc<br>plicación<br><b>Unnamed</b><br><b>O</b> uña |                                                    |                                             |                                               |                                                                                  |                                                                         | Right Awar   | ○ ◇ ► × × # // # //   |
| Propiedad                                                      | Valor ^                                            |                                             |                                               |                                                                                  |                                                                         |              | +                     |
| Attachment                                                     |                                                    |                                             |                                               |                                                                                  |                                                                         | FFFFF        | $\mathbf{\mathbf{v}}$ |
| Map Mode                                                       | Deactivated                                        |                                             |                                               |                                                                                  |                                                                         | YHH          | $\sim$                |
| Base                                                           |                                                    |                                             |                                               |                                                                                  |                                                                         | EEEEE        | <b>5</b>              |
| > Placement                                                    | [(0,00 0,00 1,00); 0,000 deg; (0,000 m 0,000 m 0,0 |                                             |                                               |                                                                                  |                                                                         | AAAA         | 21.00                 |
| Label                                                          | Cuña                                               |                                             |                                               |                                                                                  |                                                                         |              | aL 1                  |
| Wedge                                                          |                                                    |                                             | $\times$                                      |                                                                                  |                                                                         | AAAA         | 0                     |
| Xmin                                                           | 0,000 m                                            |                                             | $\sim$                                        | $\times$                                                                         |                                                                         |              |                       |
| Ymin                                                           | 0,000 m                                            |                                             | $\sim$                                        | $\longrightarrow$                                                                | XXXXXX                                                                  |              |                       |
| Zmin                                                           | 0,000 m                                            |                                             | $\times$ $\times$ $\times$ $\times$           | $\times\!\!\!\times\!\!\times\!\!\times\!\!\times\!\!\times\!\!\times\!\!\times$ |                                                                         | KKKK         |                       |
| X2min                                                          | 2,000 mm                                           |                                             |                                               | $\times \times \times \times \times \times \times$                               |                                                                         | XXXX         |                       |
| Z2min                                                          | 2.000 mm                                           |                                             | $\langle \times \times \times \times \rangle$ | $\times$                                                                         | $\times$ $\times$ $\times$ $\times$ $\times$ $\times$ $\times$          | XXXX         |                       |
| Xmax                                                           | 10 000 mm                                          | $\times \times \times \times \times \times$ | $\times$                                      | $\times \times \times \times \times \times$                                      |                                                                         | XXXZ         |                       |
| Ymax                                                           | 10 000 mm                                          |                                             | $\times \times \times \times \times$          |                                                                                  |                                                                         | AAA          |                       |
| Zmax                                                           | 10,000 mm                                          |                                             | $\times \times \times \times \times$          |                                                                                  | $\times$ $\times$ $\times$ $\times$ $\times$ $\times$ $\times$ $\times$ |              |                       |
| Vista /\ Dates /                                               | · · · · · · · · · · · · · · · · · · ·              | Página de inicio                            | / / / X X .<br>1* 🔽                           |                                                                                  |                                                                         |              |                       |
| ······································                         |                                                    |                                             | <ul> <li>Bodd</li> </ul>                      |                                                                                  |                                                                         |              |                       |

Preselected: Cuña - Unnamed.Wedge.Face6 (5.86754, 6.98072, 8.60386)

🕑 Blende 🕶

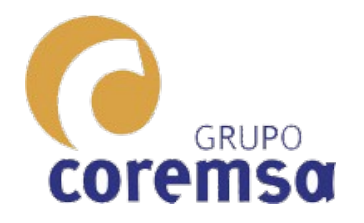

#### Al instante pone el plano de trabajo en esa cara.

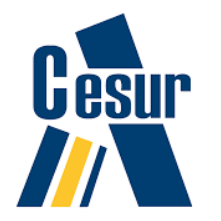

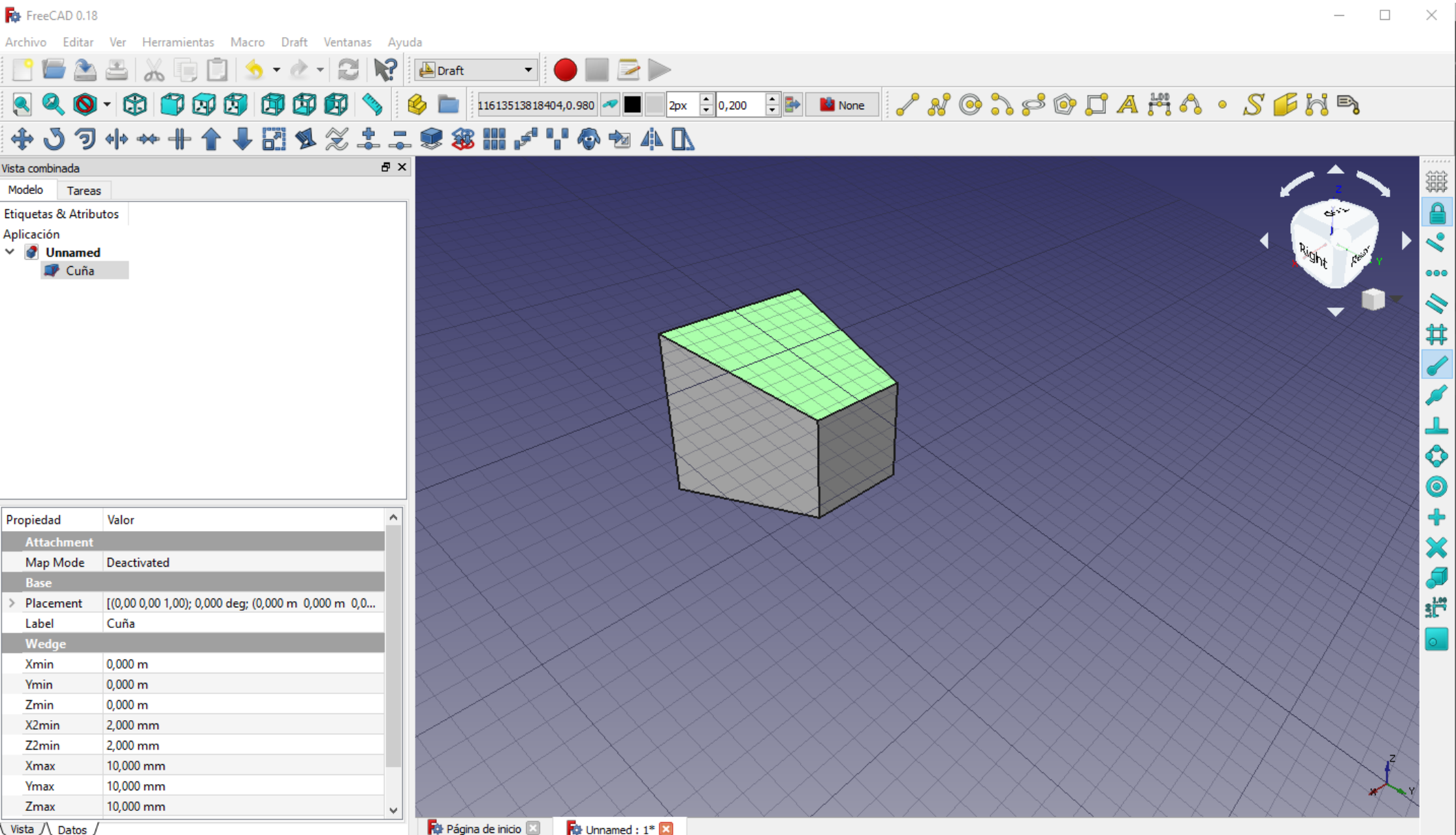

Preselected: Cuña - Unnamed.Wedge.Face2 (8.47459, 7.62704, 3.79328)

Página de inicio 🔝 🙀 Unnamed : 1\* 🔀

Blender

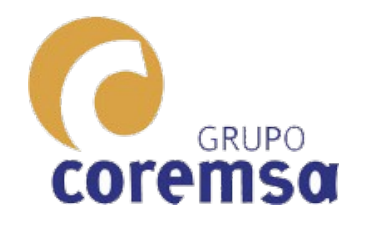

#### Si queremos otra vez estar en el plano xyz original pulsamos de nuevo y elegimos este

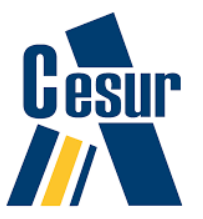

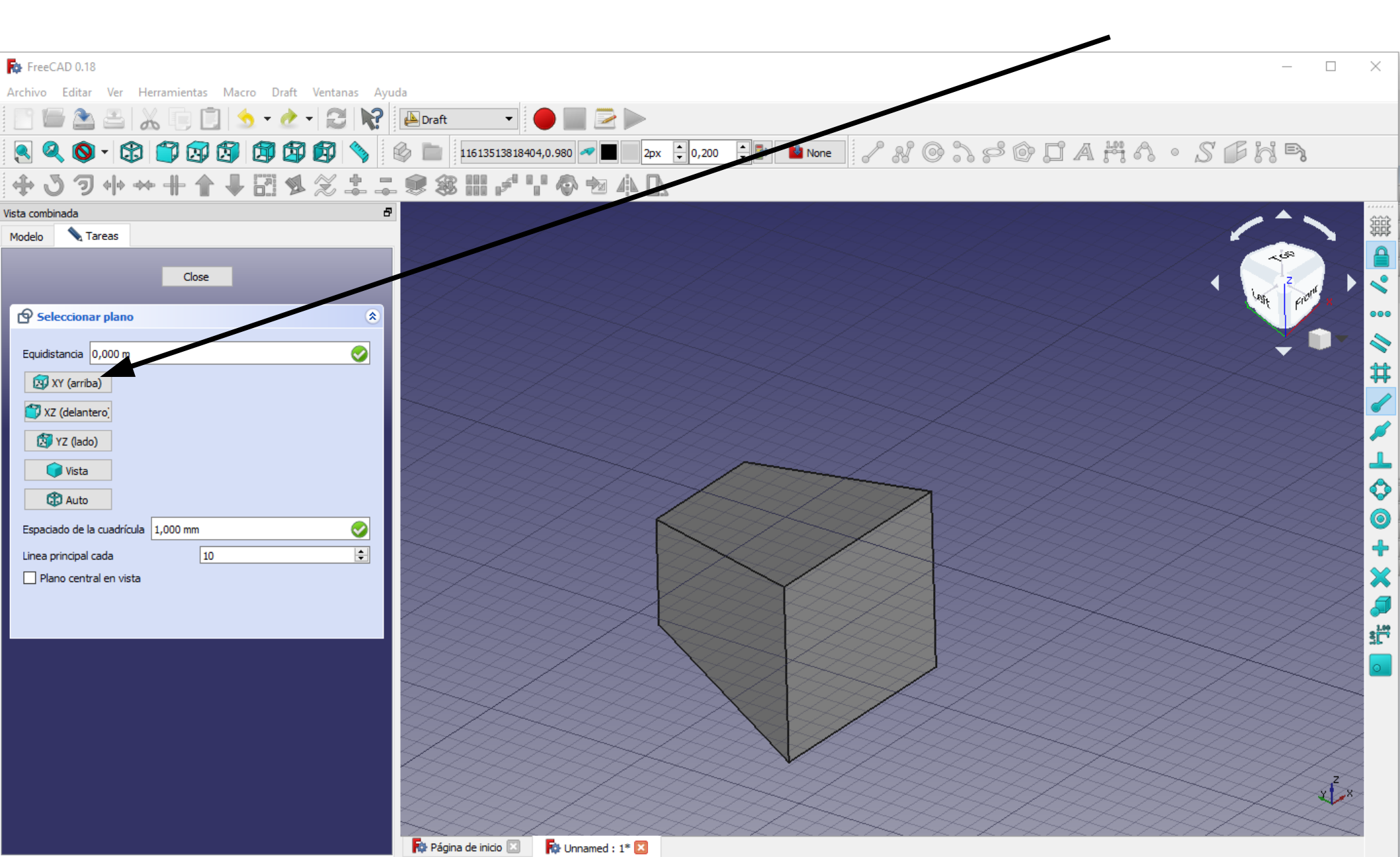

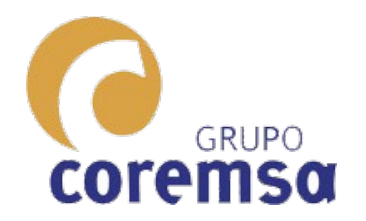

#### El Freecad es el que mejor maneja los cambios de scp.

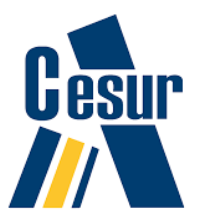

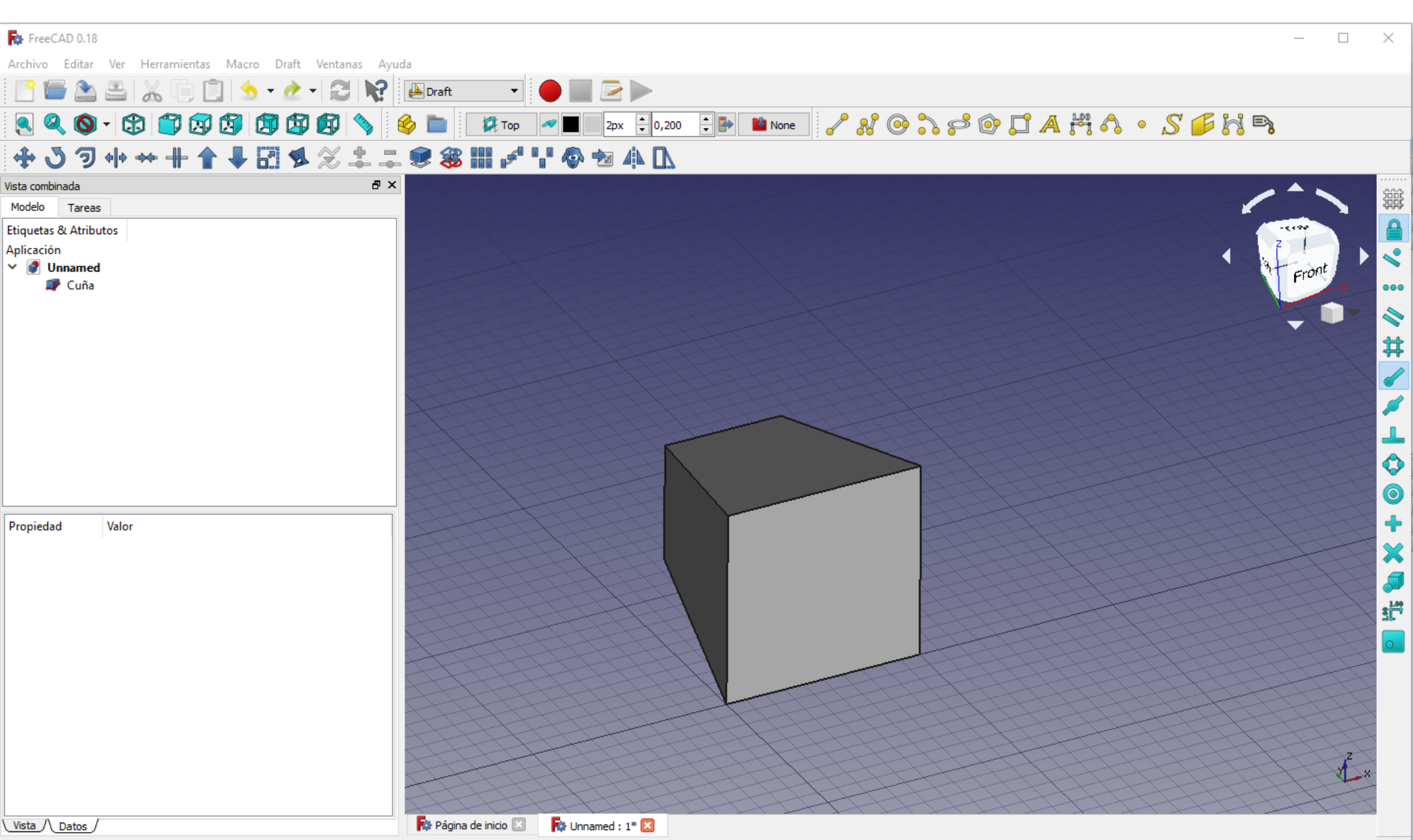

Preselected: Cuña - Unnamed.Wedge.Face6 (8.39898, 5.99586, 8.80083)

Blende 44,56 mm x 29,29 mm

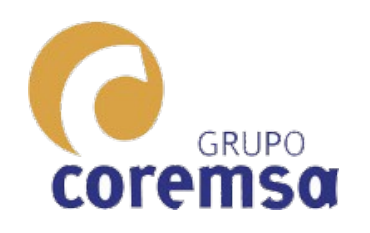

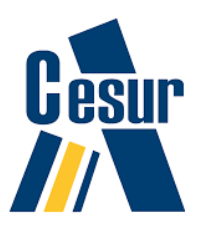

## Intersección recta plano. Filtros a puntos en el CAD; Directo en Sketchup. Semidirecto en Freecad.

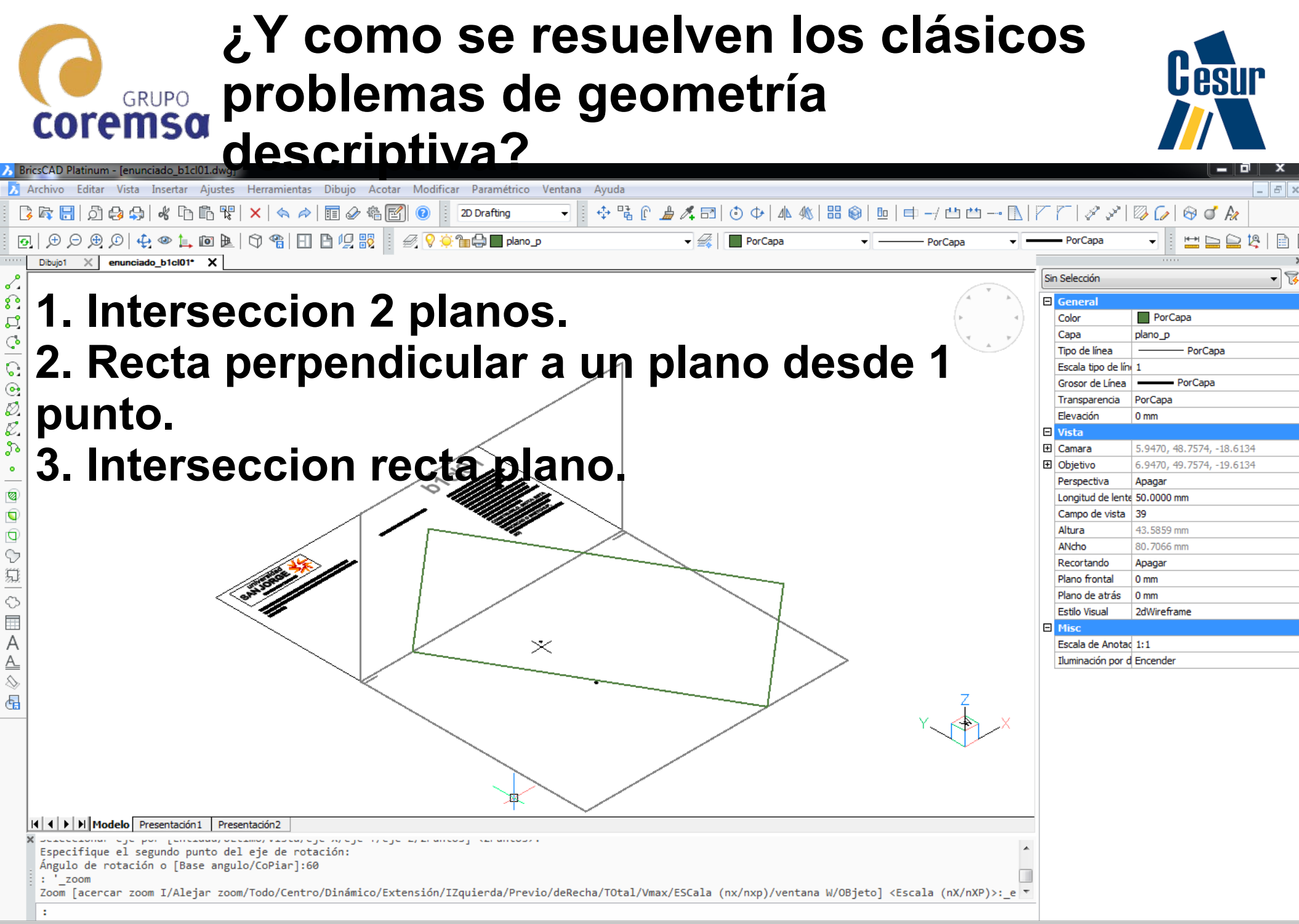

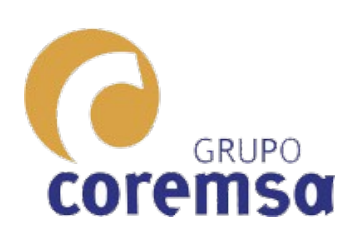

Necesitamos conocer la receta para hacer estos sub-problemas como paso previo para resolver el ejercicio.

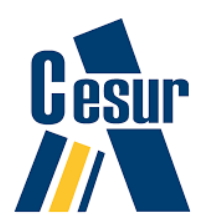

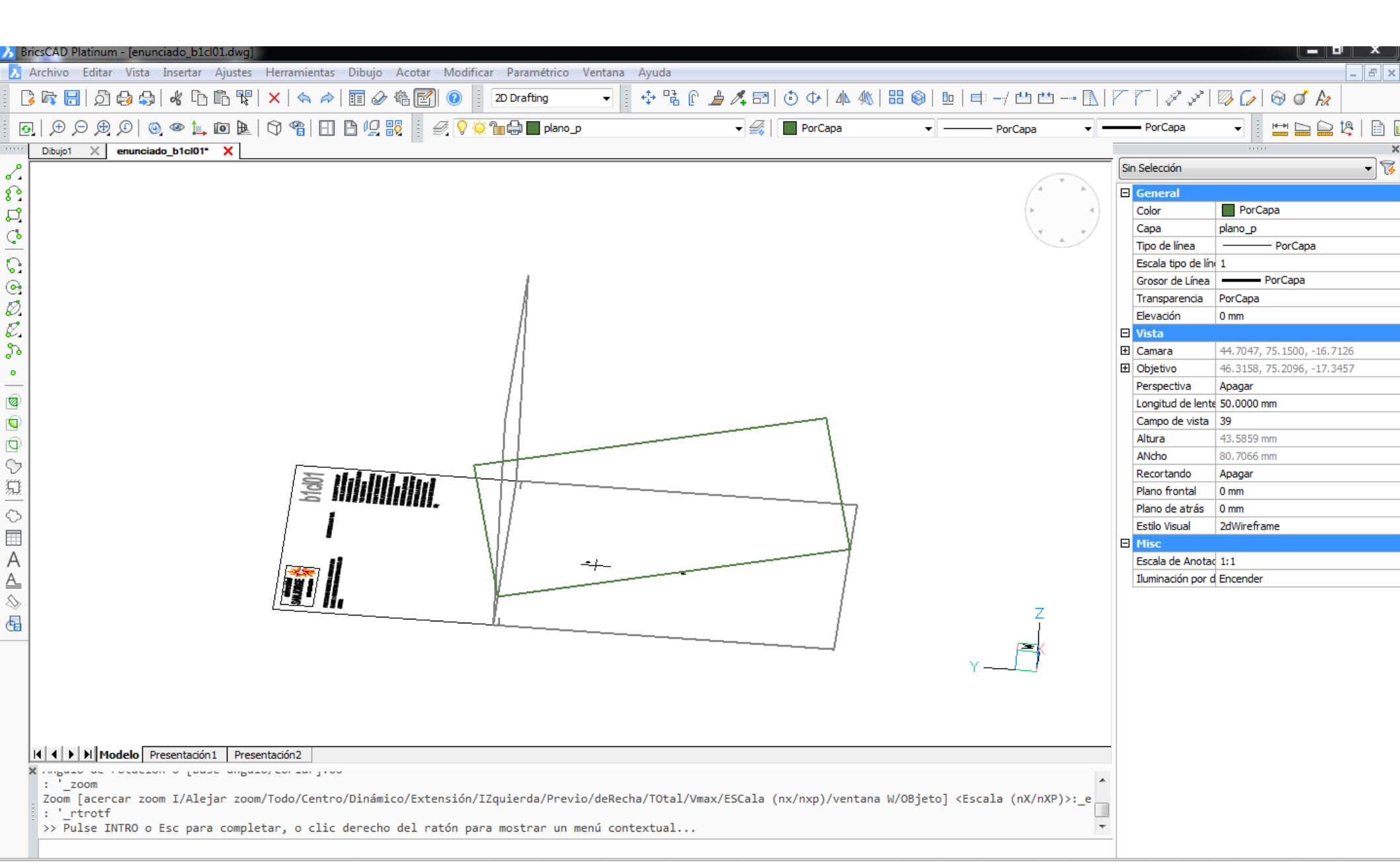

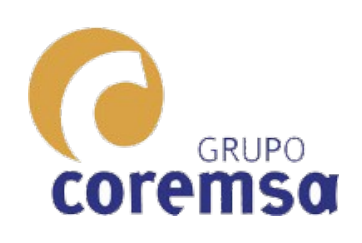

Levantar un plano formando un angulo es facil. Hay una orden para hacerlo.

Pero... hallar la intersección de ese plano con el plano vertical....

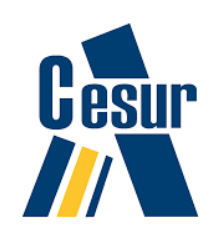

O sea la traza... ¿Como se consigue?

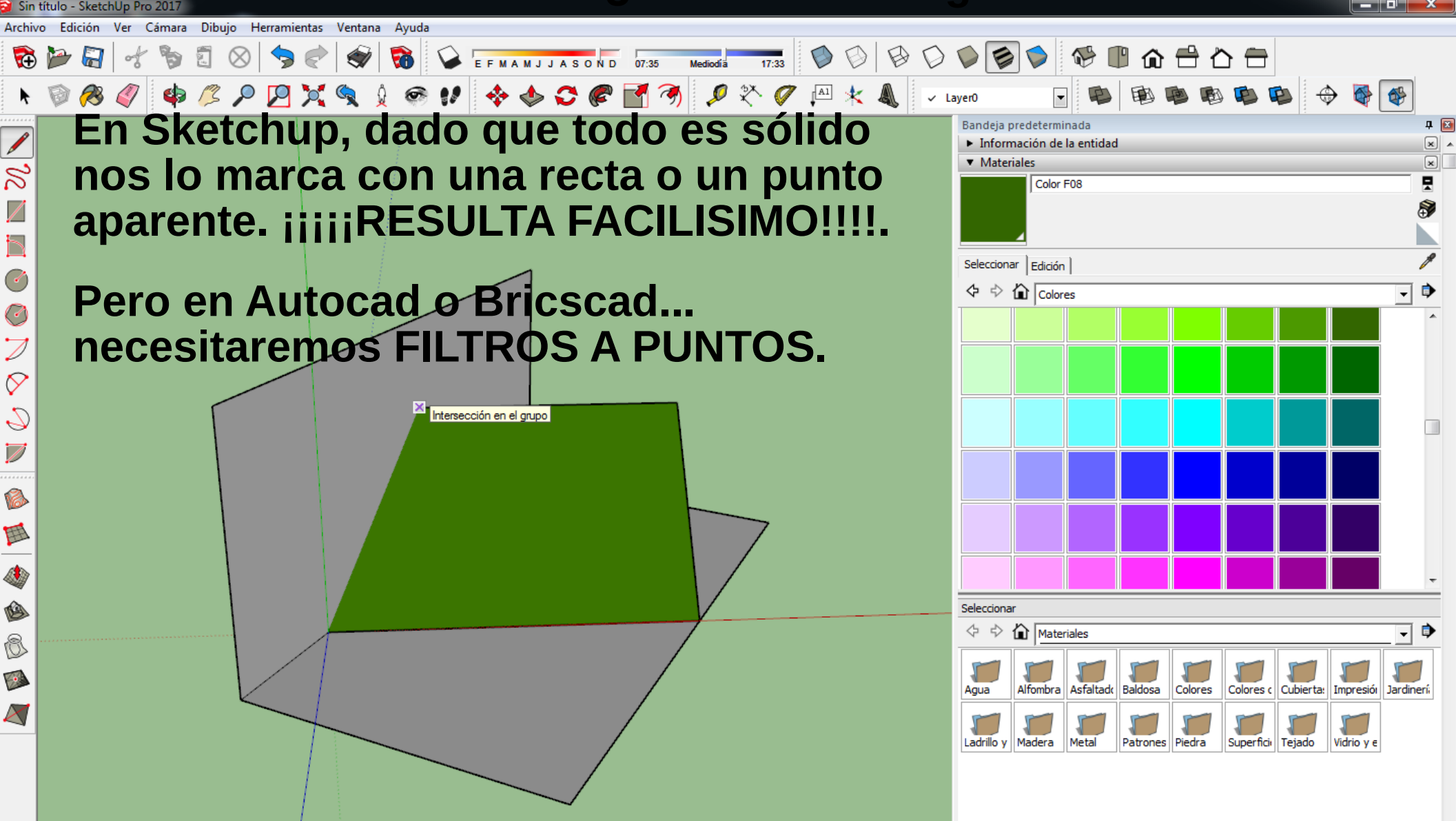

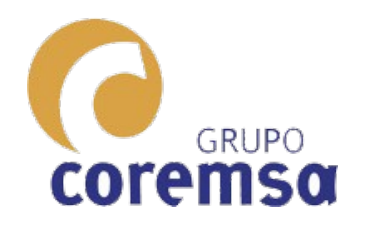

#### Proceso para hallar la interseccion de planos en bricscad

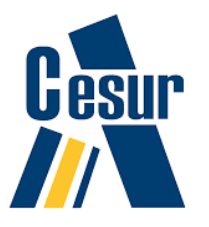

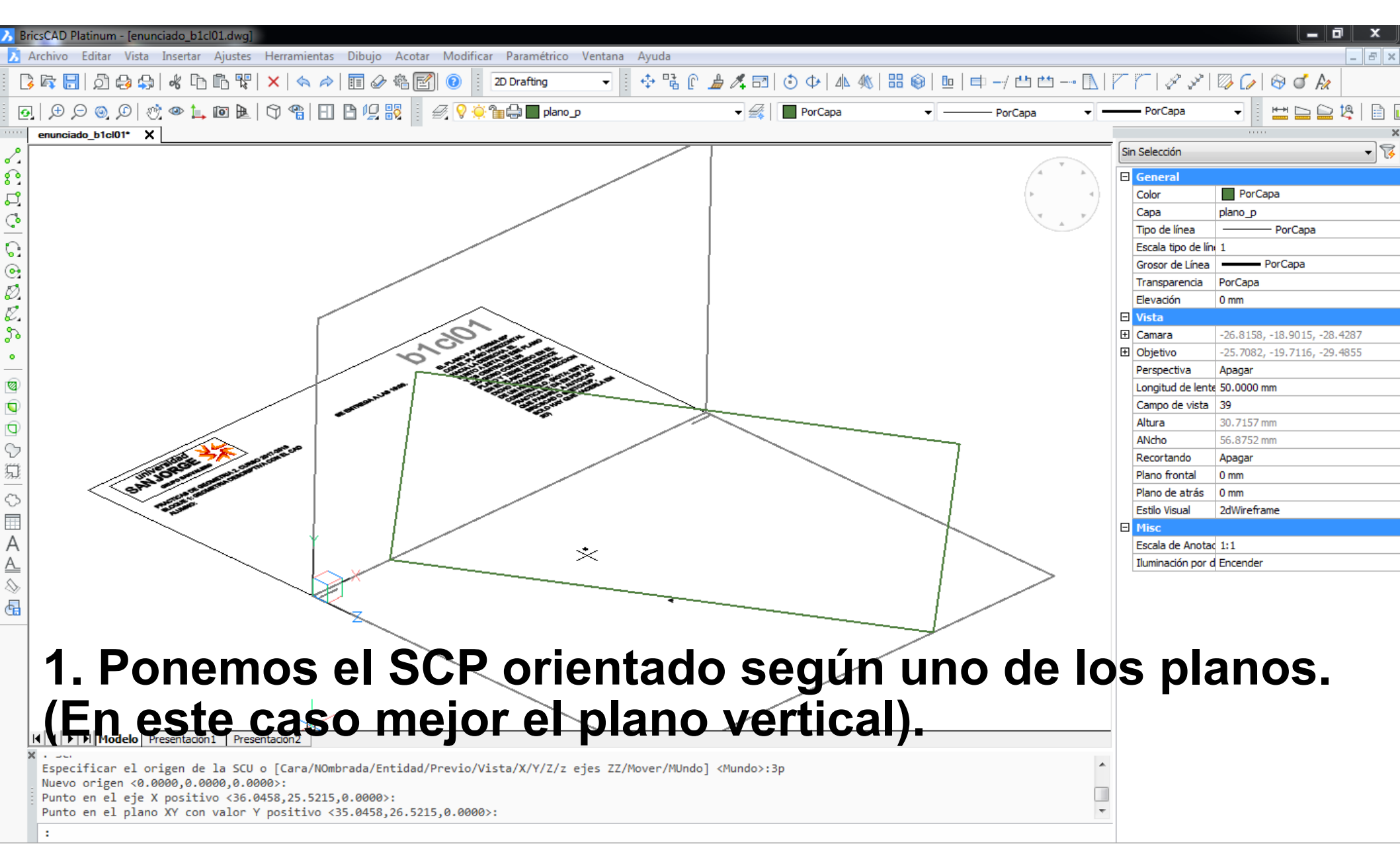

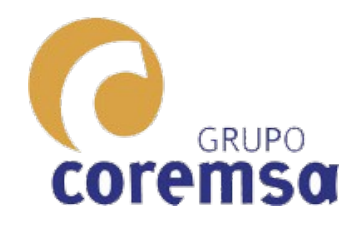

# 2. Lanzamos perpendiculares al plano vertical desde las esquinas de una recta del otro plano.

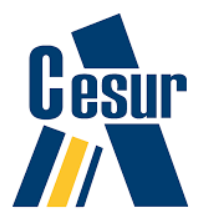

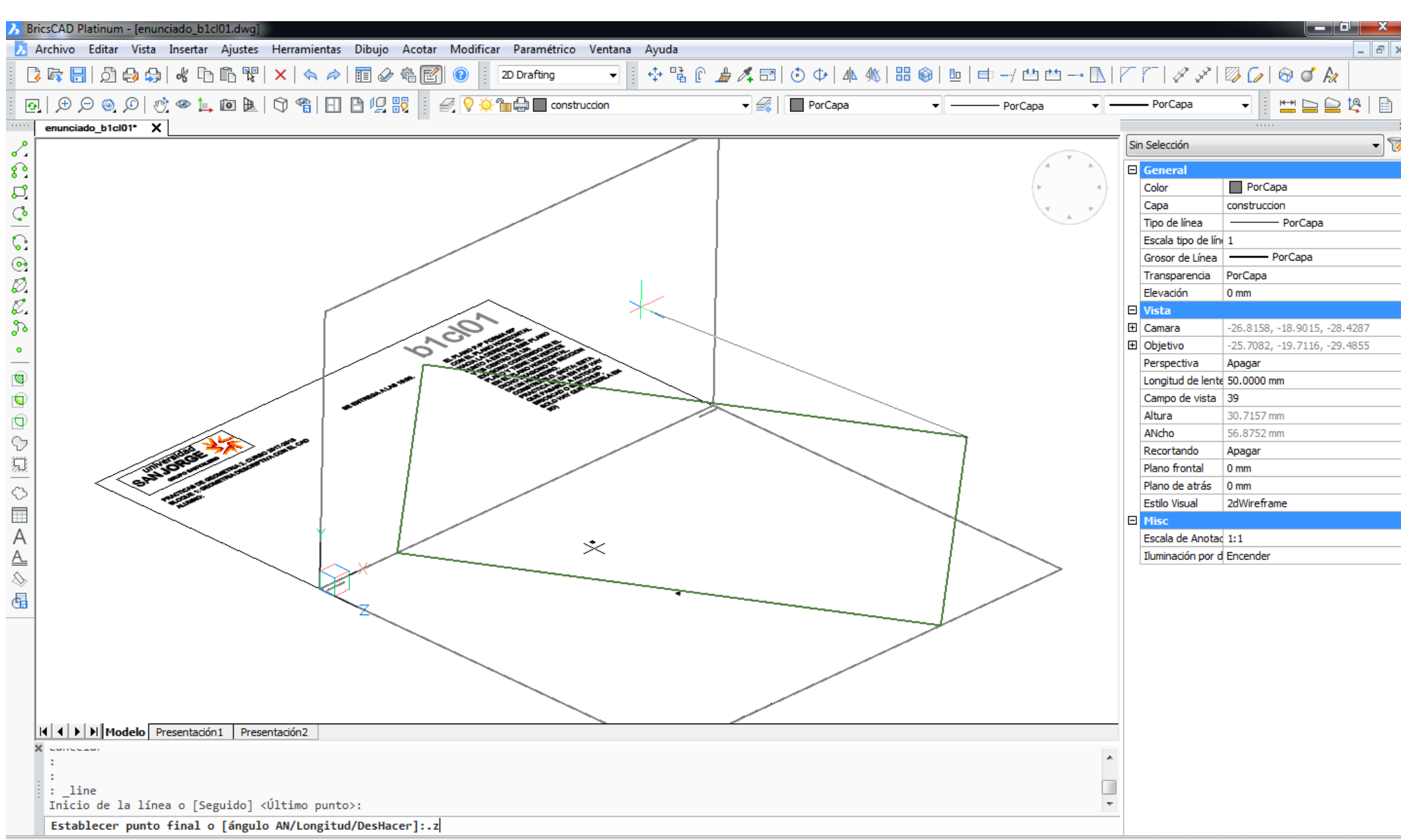

Listo

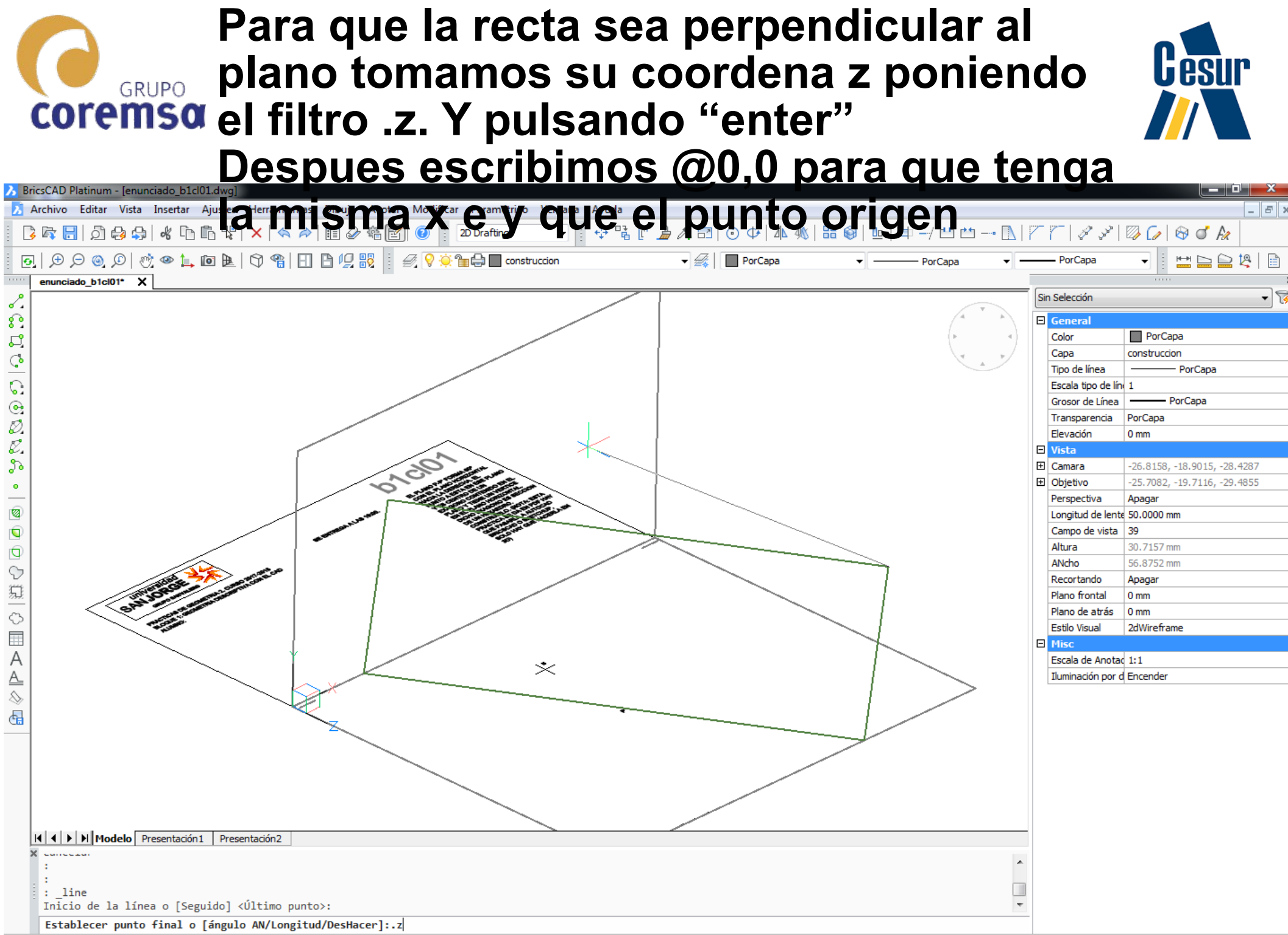

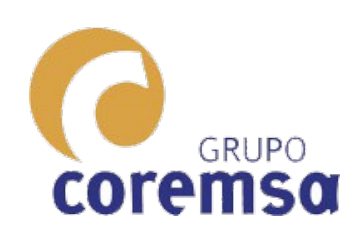

#### Luego hacemos lo mismo desde el otro extremo y unimos

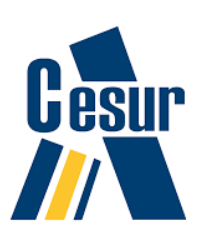

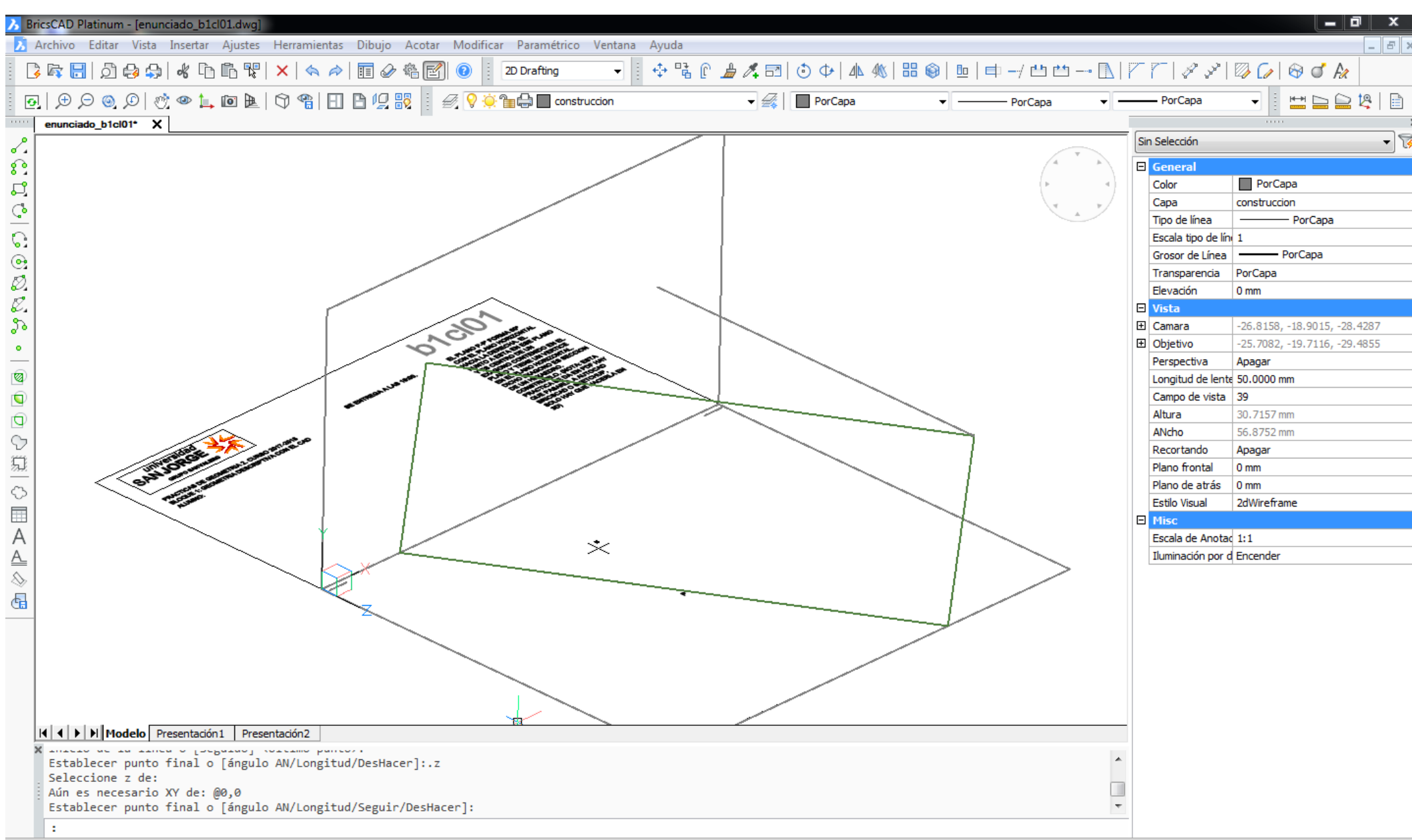

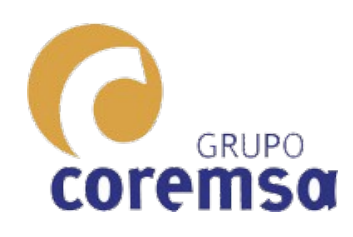

Donde se cortan las rectas es el punto de intersección recta del plano p con coremsa plano vertical.

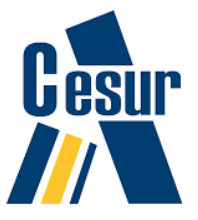

Podemos poner un punto en ella o trazar la recta y alargarla

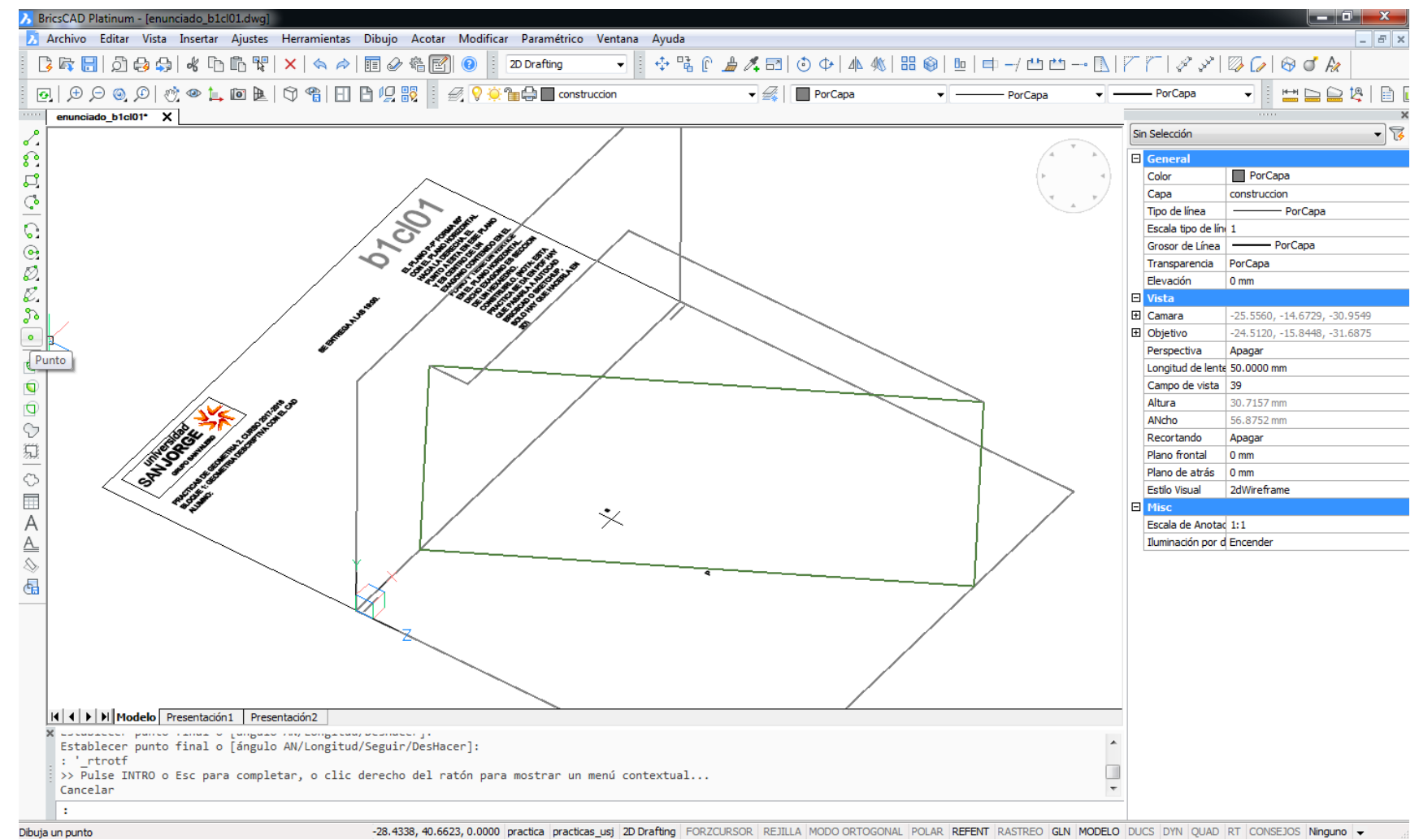

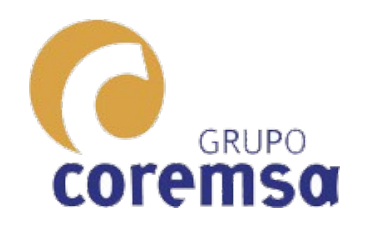

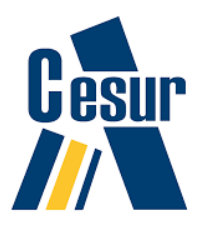

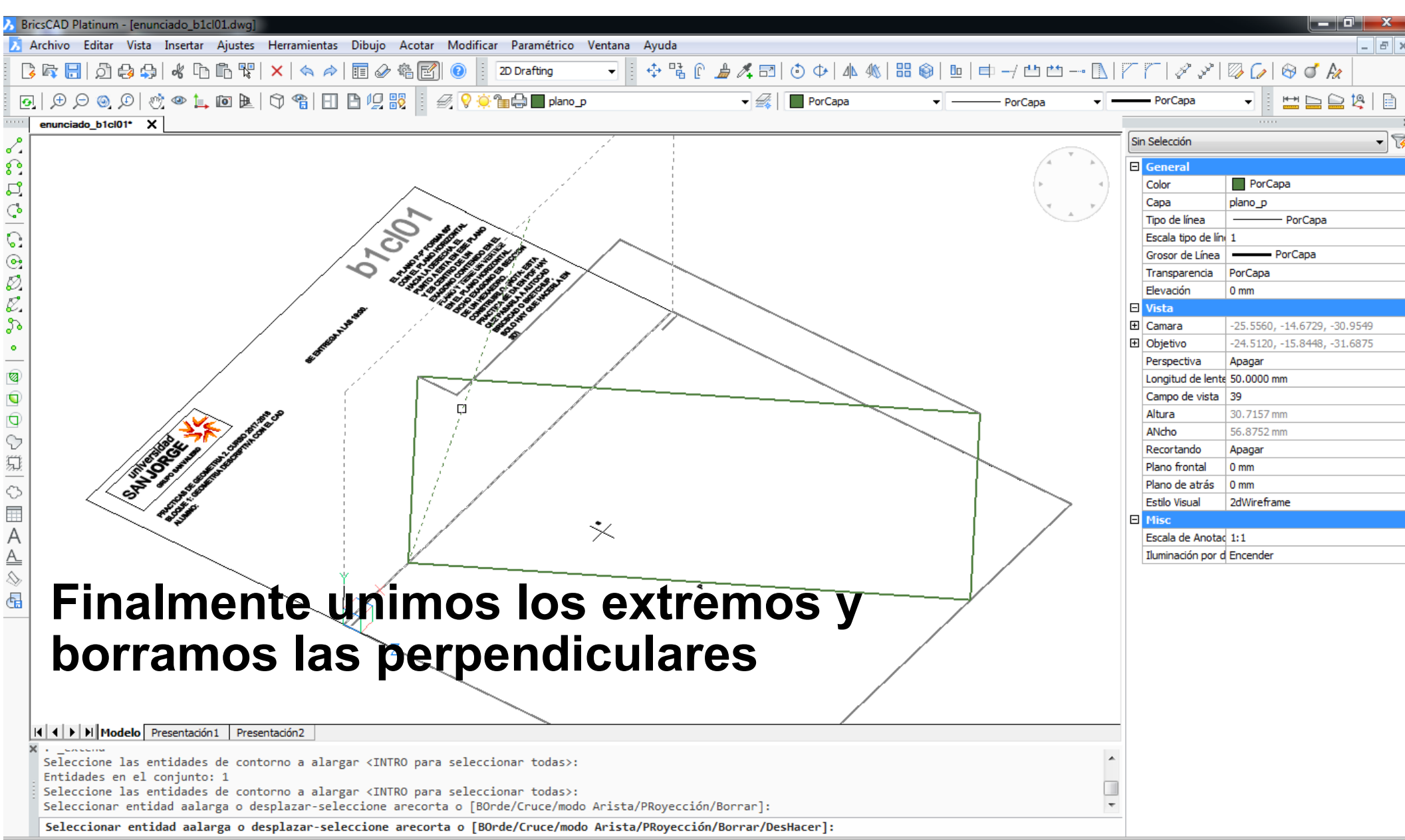

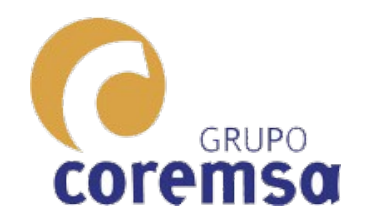

### Este sería el resultado.

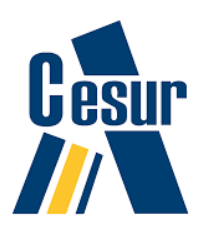

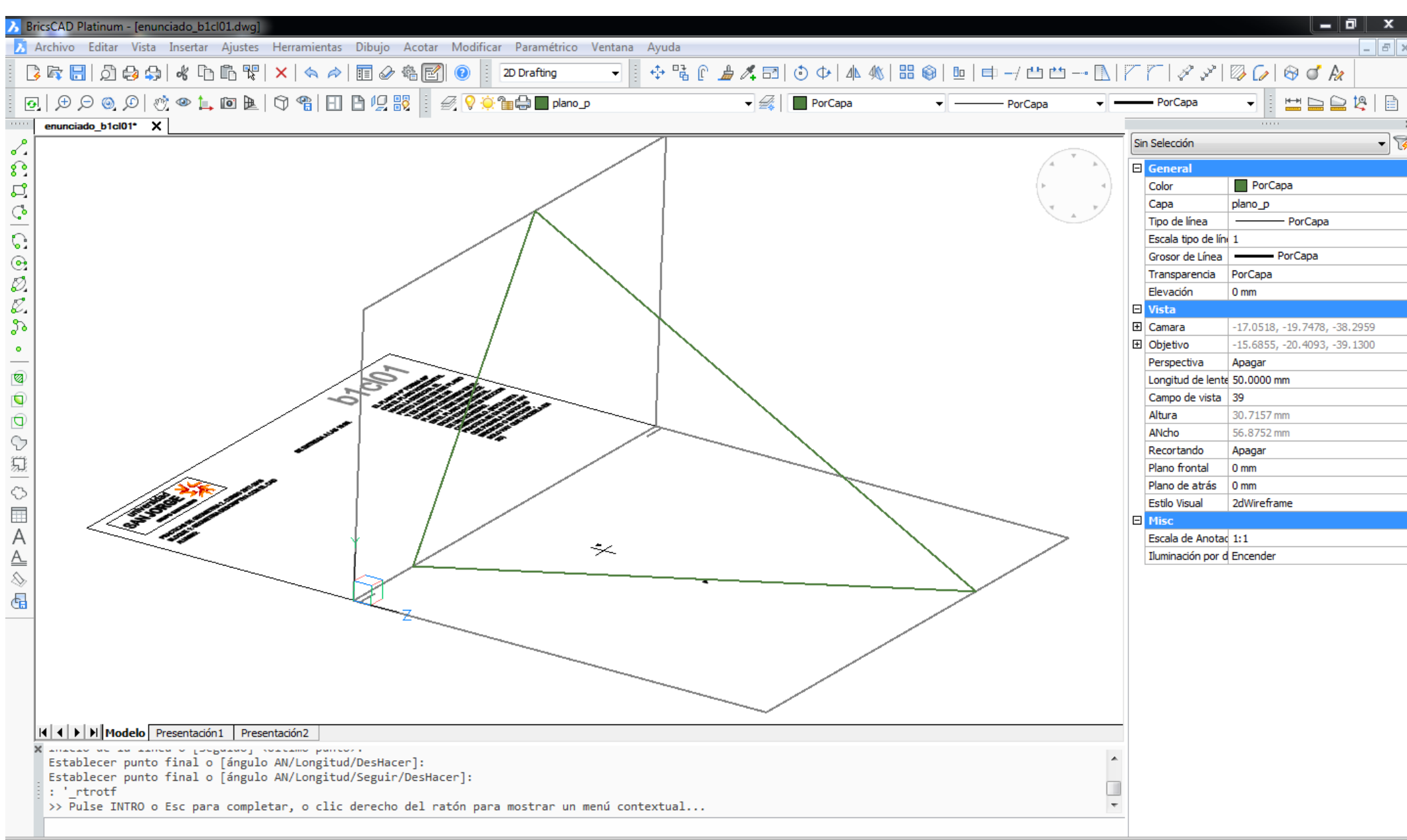

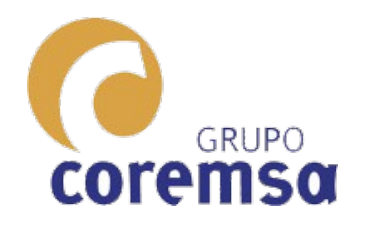

### En Freecad Hacemos el corte de fragmentos boleanos y luego, en Draft descomponemos.

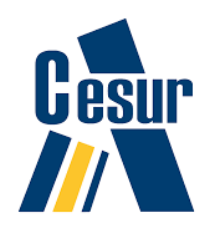

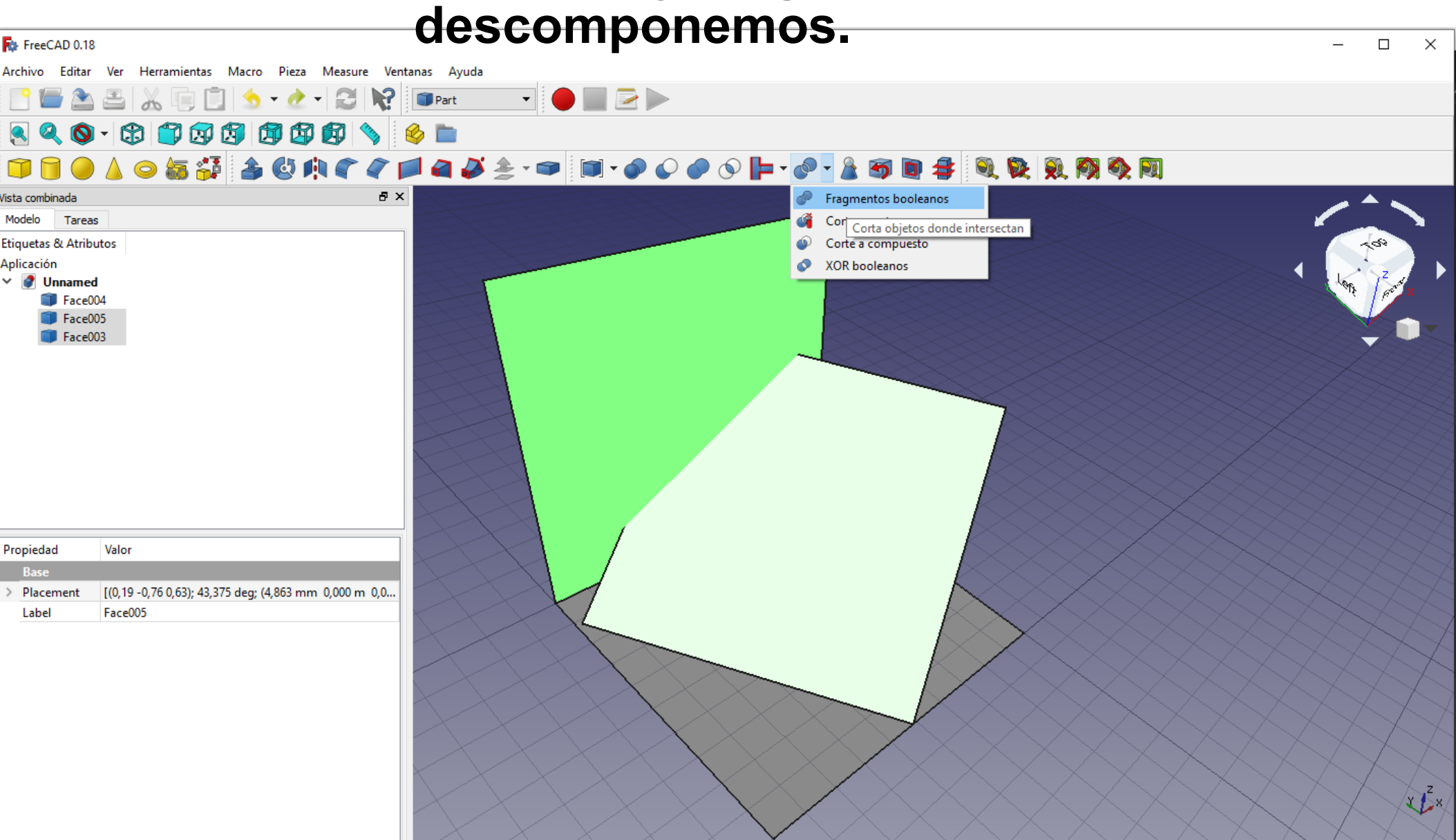

🙀 Página de inicio 🗵 🛛 🙀 Unnamed : 1\* 🗵

🕑 Blende 🔻

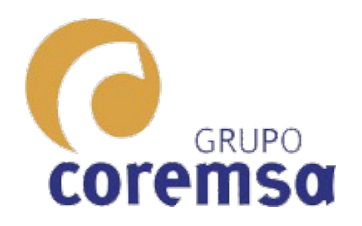

#### Al descomponer aparecen muchas caras. Borramos las que no nos sirven y renombramos.

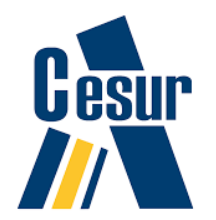

FreeCAD 0.18 Archivo Editar Ver Herramientas Macro Draft Ventanas Ayuda i 🏝 📇 | 🔏 🗊 📋 🤙 • 🖉 + 😂 📢 📥 Draft O • C 🗊 🐨 🛱 🛱 🖗 🛱 Top 🖉 🗖 2px 😳 0,200 🗦 🖶 📫 None 🥜 💦 🞯 🎝 🗬 🎯 🎵 🗛 🛱 🖧 🔹 🚫 📁 🚧 🖏 🗩 🏽 🖌 ''' 🐼 🖘 🐴 🖪 **7** 🔶 \*\* # 🔒 🖡 🔂 🕸 🌫 \_ RΧ Vista combinada 譾 Modelo Tareas Etiquetas & Atributos Aplicación V Innamed Face004 000 Face006 Face007 Face008 # Face005 Face003  $\diamond$ 0 ÷ Propiedad Valor Base × Placement [(0,00 0,00 1,00); 0,000 deg; (0,000 m 0,000 m 0,000 ... Label Face007 s<mark>....</mark> 🙀 Unnamed : 1\* 🔀 🏚 Página de inicio 🖂 Vista / Datos

Preselected: Face004 - Unnamed.Face004.Edge1 (0, 8.56467, 0)

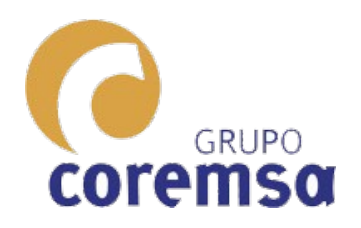

#### Hacer una perpendicular a un plano requiere que el plano de trabajo este en el. Bastaria usar estas 2 referencias y pulsar "shift"

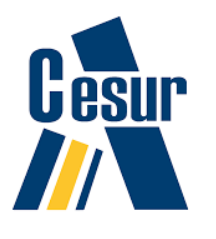

|                                                                                          | FreeCAD 0.19 -          | e 🗵              |
|------------------------------------------------------------------------------------------|-------------------------|------------------|
| Archivo Editar Ver Herramientas Macro Drafting Annotation Modification Utilities Ventana | s Ayuda                 |                  |
|                                                                                          | ●                       |                  |
|                                                                                          | ╞ᇰ╔₄᠀┿ᇟ╔╫╵ዿዿ┝┿╫╅╪╠╪╪╩╞╪ |                  |
| 🗱 Custom 💌 2px   0,1000 m 🛷 🚫 None 🛛 🥜 🐰 🖕 🐎 💮 🤗 🎵 🞯 🖧                                   | , bi- ∘ ES A H P, M     |                  |
| rista combinada 🛛 🖉                                                                      |                         |                  |
| Modelo 🔨 Tareas                                                                          |                         |                  |
| × <u>C</u> lose                                                                          |                         | ) <mark>/</mark> |
| C <sup>o</sup> Línea                                                                     |                         | - 0              |
| Global X 2,6270 m                                                                        |                         |                  |
| Y global 2,9679 m                                                                        |                         | ×                |
|                                                                                          |                         |                  |
|                                                                                          |                         |                  |
| Suministrar punto                                                                        |                         |                  |
| Longitud 4,4757 m                                                                        |                         |                  |
| Ángulo 🗌 54,0587 deg 🧭                                                                   |                         |                  |
| ✓ Relativo (R)                                                                           |                         | $\sim$           |
| Continuar (T)                                                                            |                         | +                |
| ➡Deshacer (Ctrl+Z)                                                                       |                         | #                |
|                                                                                          |                         |                  |
|                                                                                          |                         |                  |
|                                                                                          |                         | 31.              |
| Vista de informe                                                                         |                         | 部                |
| 08:37:04 GuiCommand: Near snap                                                           |                         |                  |
| 08:37:05 GuiCommand: Orthogonal snap                                                     |                         |                  |
| 08:37:05<br>08:37:05 GuiCommand: Working plane snap                                      |                         |                  |
| )8:37:09                                                                                 |                         | ×                |
| 08:37:09 Pick first point                                                                |                         |                  |
| 08:37:11 Pick next point 👘 Página de inicio 🗶 🙀 Unnamed :                                | 1* X                    |                  |

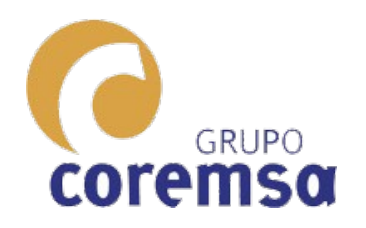

Para todo esto, el sistema mas sencillo seguramente, sea el de Sketchup. Pero en Freecad, al ser paramétrico, podríamos rectificar.

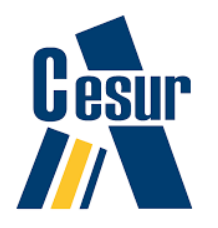

| 🙀 FreeCAD 0.18                                                                                            |                                                                                                    |                            | – 🗆 ×           |
|----------------------------------------------------------------------------------------------------|----------------------------------------------------------------------------------------------------|----------------------------|-----------------|
| Archivo Editar Ver Herramientas Macro Draft Ventanas Ayu                                                  | uda                                                                                                    |                            |                 |
| 📑 🗁 🛎 👗 🗊 🗊 🧆 🔹 🖓 🕅                                                                                       | 🖉 Draft 🔹 🛑 📰 🔁 🕨                                                                                                    |                            |                 |
| 🖲 🔍 🕲 - 🕄 🇊 🕼 🕼 🕲 📎                                                                                       | 🍪 📄 🗱 Тор 🛹 🔳 2рх 🛟 0,200                                                                                                    | 🗦 🖿 🖿 None 🥜 🕺 🎯 🛼 🔗 🞯 🎵 🗛 | H: A • S 🗲 H: B |
| + 3 7 + + + 1 + 🖬 🕸 😤 ‡ ⊒                                                                                 | - 🕏 🍪 III 🖉 🖓 🖗 🗛 🚺                                                                                                    |                            |                 |
| Vista combinada 🛛 🗗 🗙                                                                                     | :                                                                                                    |                            |                 |
| Modelo Tareas                                                                                             |                                                                                                    |                            |                 |
| Etiquetas & Atributos<br>Aplicación<br>V V Unnamed<br>I Plano horizontal<br>I Plano P<br>I Plano Vertical |                                                                                                    |                            |                 |
| Propiedad Valor                                                                                           |                                                                                                    |                            | +               |
| Base                                                                                                    |                                                                                                    |                            | ×               |
| > Placement [(0,00 0,00 1,00); 0,000 deg; (0,000 m 0,000 m 0,000                                          |                                                                                                    |                            |                 |
| Label Plano P                                                                                             | Profina de inicio Carlos de la construcción de la construcción de la c |                            |                 |
| Visia / Datos /                                                                                           | 📭 Fagina de mico 🖾 🛛 ঝ Unnamed : 1* 🔝                                                                                                    |                            |                 |

Preselected: Plano P - Unnamed.Face005.Edge4 (7.11213, 1.19587, 1.68339)

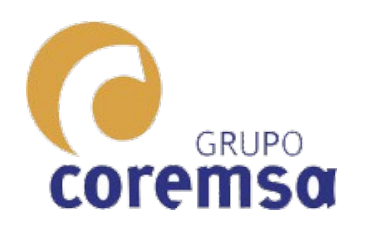

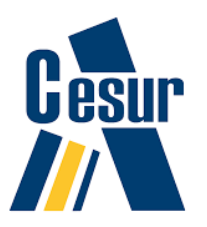

## Poliedros básicos. El Cubo.

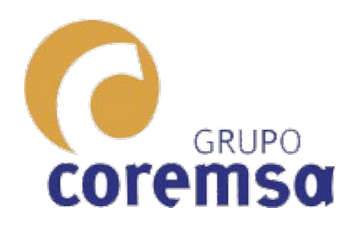

#### La mayoría de los programas de dibujo tienen un comando que hace **Cesur** cubos. El Blender empieza siempre 🥢 con un cubo de 2x2x2 dibujado.

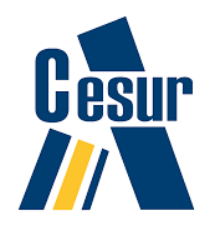

| ゐ File Edit Render Window   | Help Layout Mode  | eling Sculpting UV E        | diting Texture Paint Sh | ading Animation | Rendering | Compositing | Scripting + |             | o√ Scene |                  | C >   | < 🗳 View Li                      | ayer        | ₽×         |
|-----------------------------|-------------------|-----------------------------|-------------------------|-----------------|-----------|-------------|-------------|-------------|----------|------------------|-------|----------------------------------|-------------|------------|
| #~ ▶ ■■■■■                  |                   |                             | 🔁 Global 🗸 🔗 🖉 i        | <b>⊷ ⊙</b> ∧ ~  |           |             |             |             |          | Options 🗸        | Ē     | - <b>■</b> - >                   |             | 7          |
| 🗐 Object Mode 🗸 View Select | Add Object        |                             |                         |                 |           |             | <b>*</b> ~  | 2 ~ 🐼 ~     |          | • •              | 6     | Scene Collection                 | n           |            |
| User Perspective            | V Mesh            | Plane                       |                         |                 |           |             | 0           | ▼ Transform |          | E                | i - ' | Collecti                         | on          | •          |
| (1) Collection   Cube       |                   | ► 🗍 Cube                    |                         |                 |           |             | •           | Location:   |          | Ite              |       | Camera                           | <b>1</b>    | •<br>•     |
| $\bigcirc$                  | Metaball          | ► C CIrcle<br>► C UV Sobere |                         |                 | <i>1</i>  |             | • 🙍         |             | 0 m      | <u>√</u> <u></u> |       | Light                            |             | •          |
| •                           | a Text            | 🛱 Ico Sphere                |                         |                 | 1.22.     |             |             |             | 0 m      | ~ ≥              |       |                                  |             |            |
| *                           | ົດ Grease Pencil  | ► 🖰 Cylinder                |                         |                 |           |             | ø           | Z           | 0 m      | Kie 🖸            |       |                                  |             |            |
| <b>⊕</b>                    | 🛠 Armature        |                             |                         |                 |           |             | *           | Rotation:   | ٥°       |                  |       |                                  |             |            |
|                             | 📕 Lattice         | Iorus                       |                         |                 |           |             | 9           |             |          |                  |       |                                  |             |            |
|                             | 📕 Empty           | ▶ ∰ Grid                    |                         |                 |           |             | -           | Z           |          |                  |       |                                  |             |            |
|                             | <b>▲</b> Image    | هن™ <u>M</u> onkey<br>►     |                         |                 |           |             | Ē           | XYZ Euler   |          |                  |       | v 🗔 Cube                         |             | 52         |
| 1                           | 🚽 Lig <u>h</u> t  |                             |                         |                 |           |             |             | Scale:      |          |                  |       |                                  |             |            |
| ∽                           | 🗱 Light Probe     |                             |                         |                 |           |             |             | X<br>Y      | 1.000    |                  | ŧ۲    | L∎_ ✓ Cube                       |             |            |
|                             | 😫 Came <u>r</u> a |                             |                         |                 |           |             |             | z           | 1.000    |                  | Ċi    | <ul> <li>Transform</li> </ul>    |             |            |
|                             | )) Speaker        |                             | the star                |                 |           |             |             | Dimensions: |          |                  |       | Location X                       | 0 m         |            |
|                             | Eorre Field       |                             | -197                    |                 |           |             |             |             |          | 2 m              |       | Y                                | 0 m         | ጉ •<br>ጉ • |
|                             |                   |                             |                         |                 |           |             |             |             |          | 2 m<br>2 m       | A.    | Z<br>Detetion V                  | 0.0         | ·····      |
|                             |                   |                             |                         | 1               |           |             |             |             |          | 2.111            | ••    | Kotation X<br>Y                  | 0°          | о•<br>Сп•  |
|                             |                   |                             |                         |                 |           |             |             |             |          |                  | S     | z                                |             |            |
|                             |                   |                             |                         |                 |           |             |             |             |          |                  |       | Mode                             | XYZ Euler 🗸 |            |
|                             |                   |                             |                         |                 |           |             |             |             |          |                  | 8     | Scale X                          | 1.000       |            |
|                             |                   |                             |                         |                 |           |             |             |             |          |                  | *     |                                  | 1.000       |            |
|                             |                   |                             |                         |                 |           |             |             |             |          |                  | 6     | Z                                | 1.000       | ъ•         |
|                             |                   |                             |                         |                 |           |             |             |             |          |                  | 0     | Delta Transf                     | orm         |            |
|                             |                   |                             |                         |                 |           |             |             |             |          |                  | •     | <ul> <li>Relations</li> </ul>    |             |            |
|                             |                   |                             |                         |                 |           |             |             |             |          |                  | Å     | <ul> <li>Collections</li> </ul>  |             |            |
|                             |                   |                             |                         |                 |           |             |             |             |          |                  | •     | <ul> <li>Instancing</li> </ul>   |             |            |
|                             |                   |                             |                         |                 |           |             |             |             |          |                  | 88    | <ul> <li>Motion Paths</li> </ul> |             |            |
|                             |                   |                             |                         |                 |           |             |             |             |          |                  | -     | <ul> <li>Visibility</li> </ul>   |             |            |
| Ry Playback y Keying y View | Marker            |                             |                         | Þ <b>é</b> þl   |           |             |             | ন্ট্র Start | 1 End    | 250              |       | Viewport Disp                    | olay        |            |
|                             | 40 60             | 80                          | 100 120                 | 140             | 160       | 180         | 200         | 220         | 240      |                  |       | <ul> <li>Custom Prope</li> </ul> | erties      |            |
|                             |                   |                             | 100 110                 | 140             | 200       | 100         | 200         | 220         | 240      |                  |       |                                  |             |            |

● Select ● Box Select

Rotate View

Object Context Menu

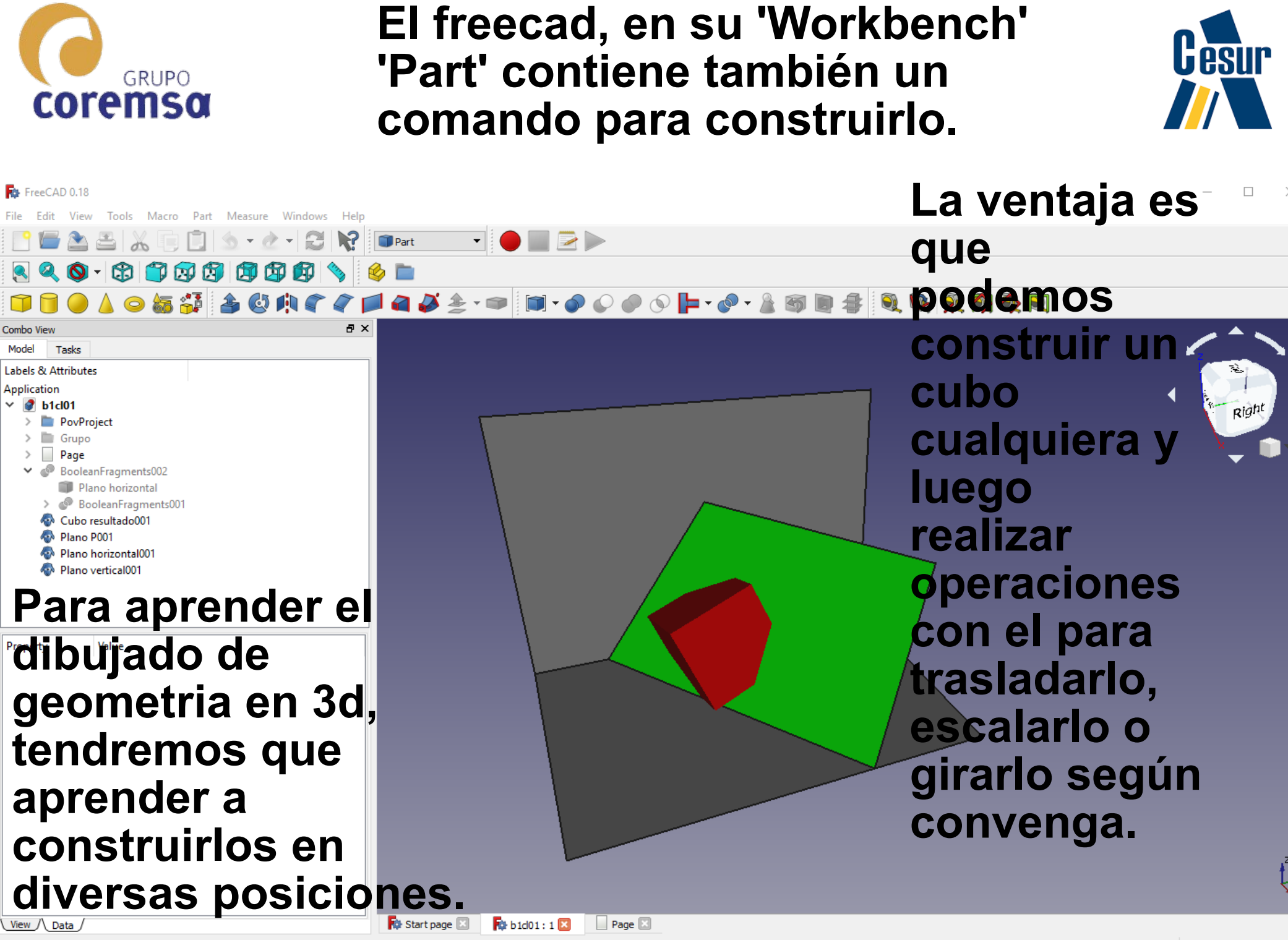

Preselected: Plano horizontal001 - b1cl01.Clone002.Face1 (20.0995, 14.1646, 0)

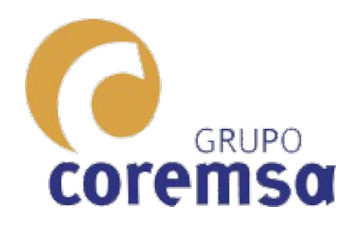

#### El Sketchup es el único que NO TIENE comandos para construir poliedros. Se construye mediante la extrusion de un cuadrado.

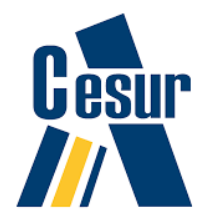

🗃 Sin título - SketchUp Pro 2018 Archivo Edición Ver Cámara Dibujo Herramientas Ventana Extensiones 🕛 🏠 🖶 🏠 🖶 🔂 🦢 🛃 6 E F M A M J J A S O N D 07:38 ✓ Layer0 k 🖗 🖉 🏟 🖉 💫 📜 💢 🍳 🕴 🕫 🚺 💠 🕹 😂 🍘 🚮 🥎 🖄 🖄 😂 🌘 爹 爹 🔎 🌺 🧭 🔎 🤸 🌡 / 2 Nos pasa lo mismo con superficies curvas. 0 ĒŦ Ô 10 1

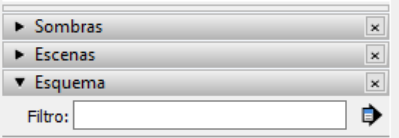

Sin título

🖲 🛈 😩 🗉 Selecciona una cara para empujar o tirar. Ctrl = Activa o desactiva la creación de una nueva cara de partida.

Distancia 0,00m

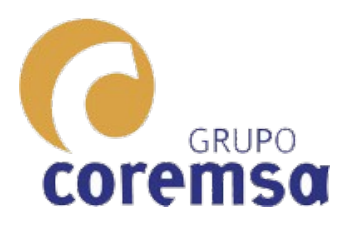

Para comparar el diedrico con el 3d vamos a realizar un ejercicio típico de diedrico.

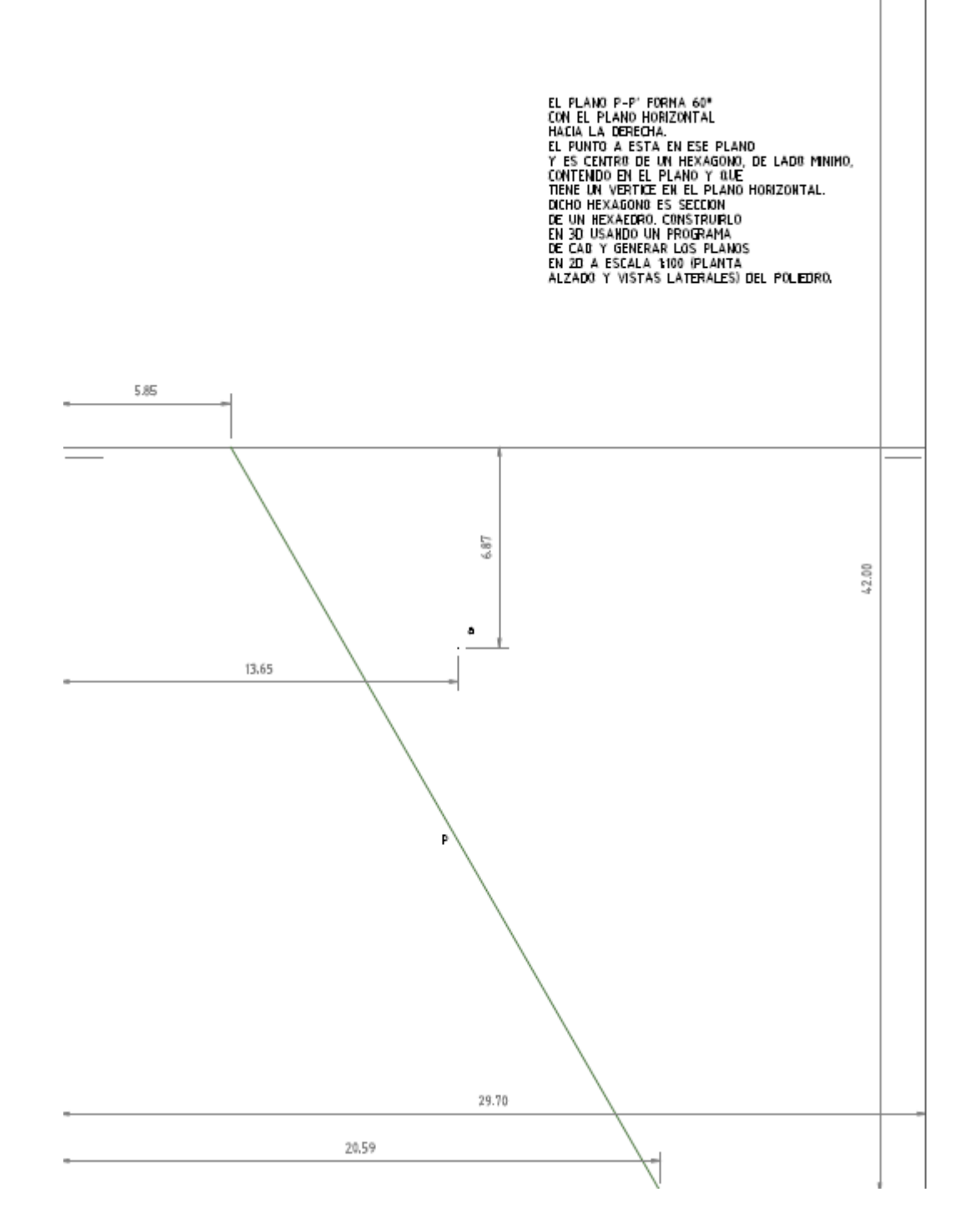

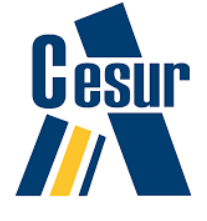